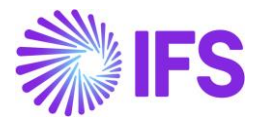

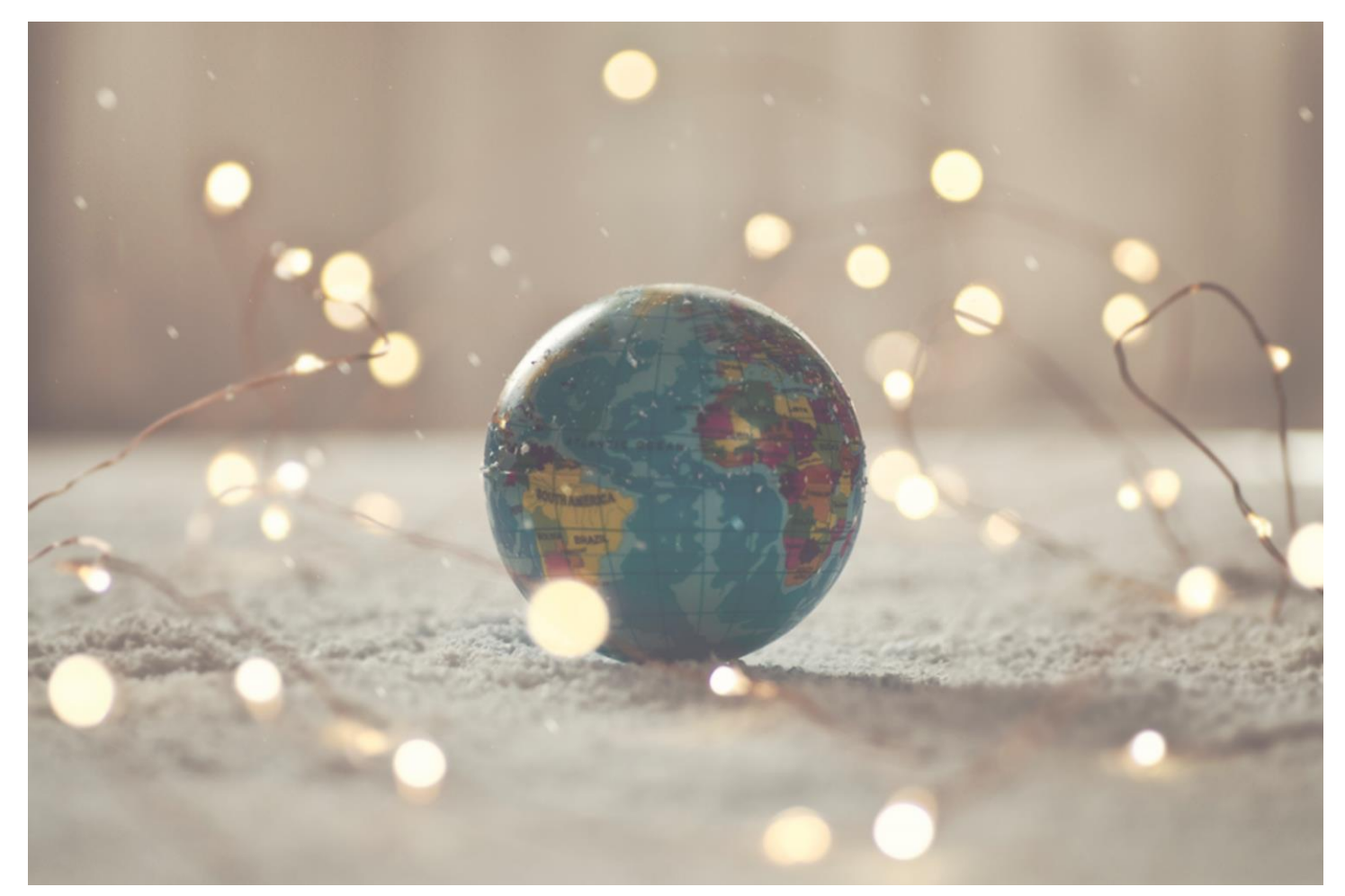

# Country Solution Vietnam

IFSCLOUD25R1

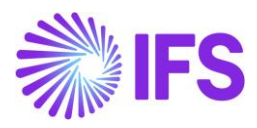

## Table of Contents

| Not | te:                                                          | 2  |
|-----|--------------------------------------------------------------|----|
| 1   | Company Set-up                                               | 3  |
| 2   | Additional Official Document Number capabilities for Vietnam | 5  |
| 3   | E-invoice in Vietnam                                         | 25 |
| 4   | Overview Disbursed/ Received Tax Transactions                |    |
| 5   | Appendix                                                     | 35 |

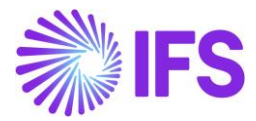

### Note:

The capabilities listed below have in the GET App10 been moved to generic functionality. These capabilities are no longer parameterized from Localization Control Center, they are general for any country.

The capabilities moved to generic functionality are:

- Transport Slip
- Manually entered Official Invoice Number

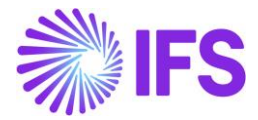

## **1** Company Set-up

#### 1.1 Overview

In order to utilize the Vietnamese functionality, the company must be set up as using the Vietnamese localization. This is defined on the *Company* page.

#### 1.2 **Define localization**

- Open the *Company* page.
- Search for the company.
- Select "Vietnam" in the drop-down list in the **Localization** field and **Save**. Note that this cannot be changed once set for the company.

| Application Base Setup > Enterg | Application Base Setup > Enterprise > Company > Company > Com |                     |                      |                              |  |  |  |  |  |
|---------------------------------|----------------------------------------------------------------------------------------------------|---------------------|----------------------|------------------------------|--|--|--|--|--|
| Sort by 👻                       |                                                                                                    | M - UF-VIETNAM      | 1 of 1               |                              |  |  |  |  |  |
| UF-VIETNAM<br>Name: UF-VIETNAM  | « 🦉 🖉 Д - Up                                                                                                    | date Company Up     | date Company Transla | tion New Company             |  |  |  |  |  |
| Address                         |                                                                                                    |                     |                      |                              |  |  |  |  |  |
| Communication Method            | Company                                                                                                    |                     | Name *               |                              |  |  |  |  |  |
| Message Setup                   | UF-VIETNAM                                                                                                    |                     | UF-VIETNAM           |                              |  |  |  |  |  |
| Employees                       | General Information                                                                                                    |                     |                      |                              |  |  |  |  |  |
| Tax Control                     | Default Language *                                                                                                    | Country *           | Tim                  | e Zone                       |  |  |  |  |  |
| Invoice                         | English 🗸                                                                                                    | VIET NAM            | •                    | •                            |  |  |  |  |  |
| Devee                           | Localization                                                                                                    | Form of Business    | Clas                 | sification of Business       |  |  |  |  |  |
| Payment                         | Vietnam                                                                                                    |                     | •                    | •                            |  |  |  |  |  |
| Fixed Assets                    | Creation Date                                                                                                    | Activity Start Date | Sou                  | rce Company                  |  |  |  |  |  |
| Periodical Cost Allocation      | 6/3/2024                                                                                                    |                     | Ē                    |                              |  |  |  |  |  |
| Supply Chain Information        | Source Template ID                                                                                                    | Template Company    | / Mas                | ter Company for Group Consol |  |  |  |  |  |
| Localization Control Center     | STD                                                                                                    | No                  | No                   | ter company for droup consol |  |  |  |  |  |
| Show less                       |                                                                                                    | -                   |                      |                              |  |  |  |  |  |

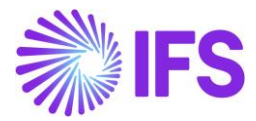

#### 1.3 Select Localization Functionality

Specify which functionality to use.

- Open the Localization Control Center tab on the Company page.
- All functionality available for Vietnam is presented in the list. Enable/Disable the functionality based on the requirements of the company by enabling/disabling the toggle. Note that some functionalities are mandatory and cannot be disabled.

| Application Base Setup > Enter            | prise > Company > Company >                                                                                                    | Localization Control Center $\mathcal{C}$                                            |                |              |           |         |  |  |
|-------------------------------------------|----------------------------------------------------------------------------------------------------|--------------------------------------------------------------------------------------|----------------|--------------|-----------|---------|--|--|
| Sort by 👻                                 |                                                                                                    |                                                                                      |                |              |           |         |  |  |
| UF-VIETNAM<br>Name: UF-VIETNAM            | « @ Q ~                                                                                                    |                                                                                      |                |              |           |         |  |  |
| Address                                   |                                                                                                    |                                                                                      |                |              |           |         |  |  |
| Communication Method                      | Company                                                                                                    | Name                                                                                 | Association No | Created By   |           |         |  |  |
| Message Setup                             | UF-VIETNAM                                                                                                    | UF-VIETNAM                                                                           |                | UDFELK       |           |         |  |  |
| Employees                                 | Localization                                                                                                    |                                                                                      |                |              |           |         |  |  |
| Accounting Rules                          | Vietnam                                                                                                    |                                                                                      |                |              |           |         |  |  |
| Tax Control                               |                                                                                                    |                                                                                      |                |              |           |         |  |  |
| Invoice                                   |                                                                                                    |                                                                                      |                |              |           |         |  |  |
| Payment                                   | 7 /                                                                                                    |                                                                                      |                | <u>ن</u> ې ۲ | [t] ~     | 24 ~ [  |  |  |
| Fixed Assets                              | - Functionality                                                                                                    |                                                                                      | Description    |              | Mandatory | Enabled |  |  |
| Periodical Cost Allocation                |                                                                                                    |                                                                                      |                | (C + 1 )     |           |         |  |  |
| Supply Chain Information                  |                                                                                                    | Enables the use of additional capabilities when generating official document number. |                |              | Yes       |         |  |  |
| Localization Control Center ${\mathbb P}$ | Localization Control Center 🖡 🗋 😨 E-invoice in Vietnam Enables the generation of the e-invoice XML file, including Vietnamese legal required d No |                                                                                      |                |              |           |         |  |  |
| Show less                                 |                                                                                                    |                                                                                      |                |              |           |         |  |  |

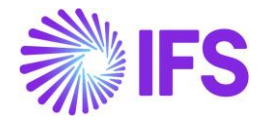

## **2** Additional Official Document Number capabilities for Vietnam

#### 2.1 Overview Legal Requirement

In Vietnam, it is legally required to categorize all invoices by their type of operation, such as valueadded invoices, sales invoices, export invoices, etc. Companies must apply to the tax authorities for permission to print invoices. Once approved, the tax authority issues a form number for each category and time period, typically for one year (e.g., 01GTKT, 02GTTT, 06HDXK).

Furthermore, the tax authority assigns an invoice series to be used for each category and time period, e.g. AA/11E, AB/12T etc. Different branches in a company may have different values for the above components issued by the regional tax authorities. The invoices generated by the respective company/branch must contain the above values followed by a sequence number. In general, the branches are mapped according to the tax regions.

The requirements are outlined in Ministry of Finance Circular 153, No. 64/2013/TT-BTC.

#### 2.2 Process Overview

#### **Customer Invoice Process**

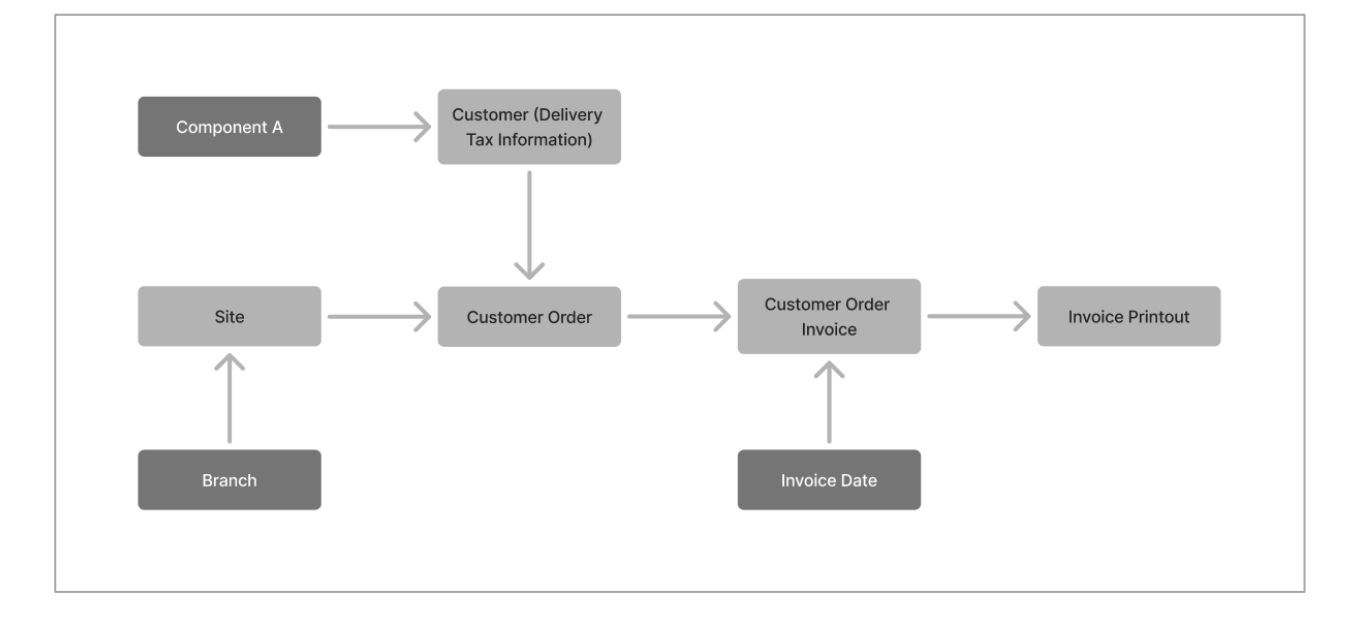

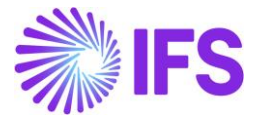

#### **Instant Invoice Process**

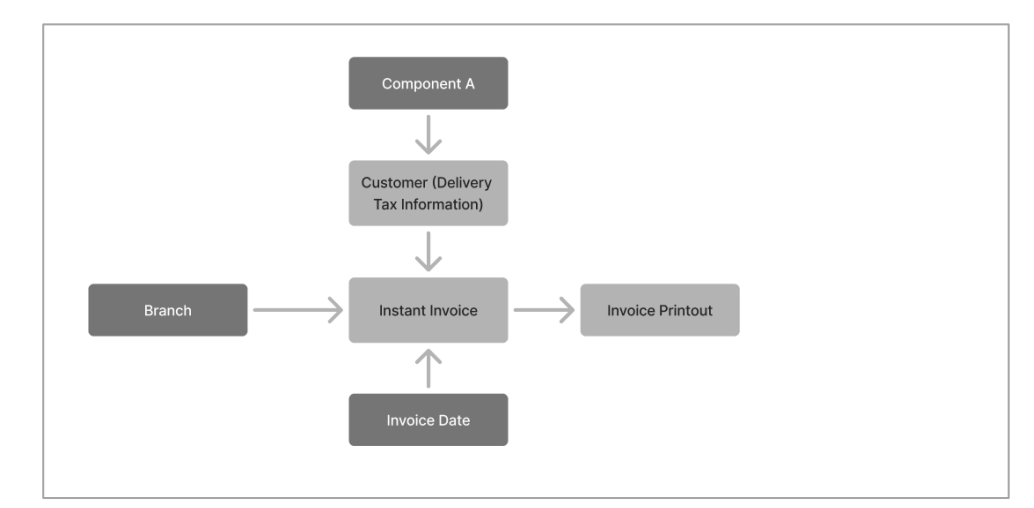

#### **Project Invoice Process**

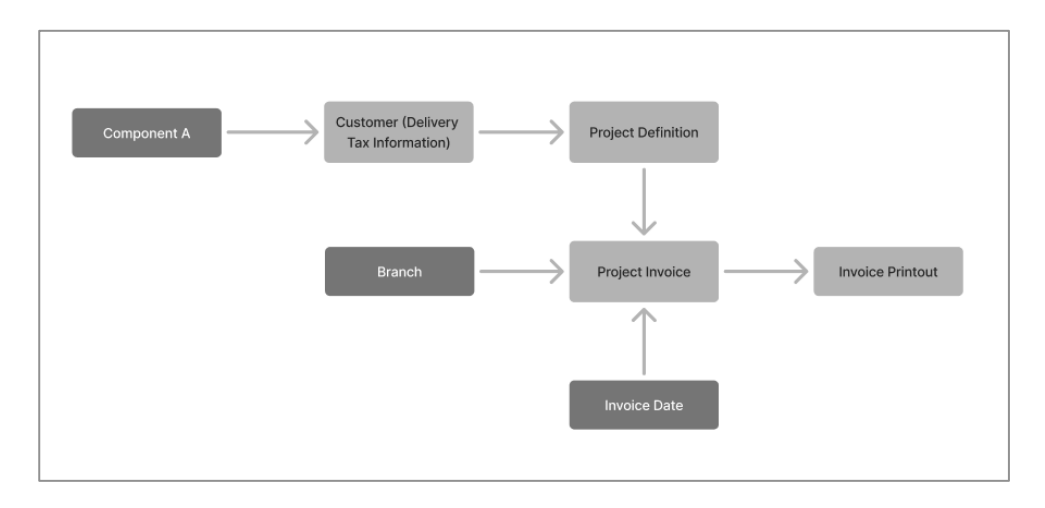

#### **Outgoing supplier Invoice Process**

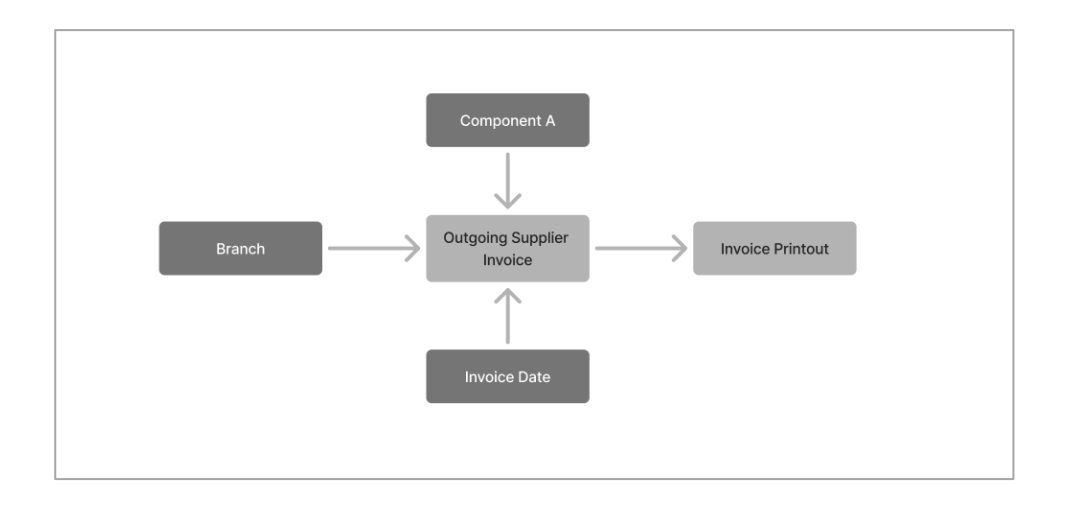

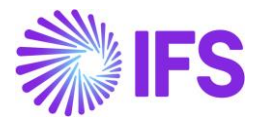

#### 2.3 Solution Overview

IFS Cloud provides a generic solution to handle automatic generation of official document number while the specific requirements for Vietnam are managed through a separate LCC functionality.

| 2 |   | Functionality                                                | Description                                                                          | Mandatory | Enabled |
|---|---|--------------------------------------------------------------|--------------------------------------------------------------------------------------|-----------|---------|
| 0 | : | Additional Official Document Number capabilities for Vietnam | Enables the use of additional capabilities when generating official document number. | No        | Yes     |

The Generic solution has the capability to handle official document numbers with up to four components. The components are generic but for Vietnamese companies, the components would be:

• Component A: Form type

•

- Component B: Form number assigned by the tax authority
- Component C: Number Series
- Sequence number: The sequence number is automatically generated by the IFS applications to assign the official document number.

The solution includes the following:

- Basic data on company level to define that the official document number generation method is Automatic.
- Basic data to define the components of the official document number per company.
- Basic data to define the component values of the official document number.
- Basic Data to define official document number series.
- Basic data to connect Component A, e.g. Form Type, to customer addresses.
- The official document number is automatically generated when:
  - Processing customer order invoices
  - Processing instant invoices
  - Processing project invoices
  - Processing outgoing supplier invoices
- The official document number is manually entered when:
  - Handling manual customer invoices
  - Handling manual supplier Invoices
- A separate field for the Official Document Number will be available on various transaction and analysis pages.
- Basic data to copy the official document number to the payment reference field.

#### 2.4 **Prerequisites**

The company must be set up to use Vietnamese localization, see the Company Set-up chapter.

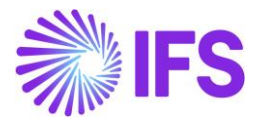

#### 2.5 Basic data setup

#### 2.5.1 DEFINE THE OFFICIAL DOCUMENT NUMBER GENERATION METHOD

In the *Application Base* **Setup/Enterprise/Company Invoice/General** tab, Official Document Number Generation should be set to Automatic.

| Application Base Setup > Enterprise > Company > Company > Involce C |                                                |                                                    |                                                 |                                       |  |  |  |  |
|---------------------------------------------------------------------|------------------------------------------------|----------------------------------------------------|-------------------------------------------------|---------------------------------------|--|--|--|--|
| Sort by 💌                                                           |                                                | ▼ 1 of 1                                           |                                                 |                                       |  |  |  |  |
| UF-VIETNAM<br>Name: UF-VIETNAM                                      | « @ Q ~                                        |                                                    |                                                 | $\heartsuit$                          |  |  |  |  |
| Address                                                             |                                                |                                                    |                                                 |                                       |  |  |  |  |
| Communication Method                                                | Company                                        | Name                                               | Association No                                  | Created By                            |  |  |  |  |
| Message Setup                                                       | UF-VIETNAM                                     | UF-VIETNAM                                         |                                                 | UDFELK                                |  |  |  |  |
| Employees<br>Accounting Rules                                       | GENERAL DEFAULT INVOICE TYPES PO MA            | TCHING DOCUMENT MANAGEMENT                         |                                                 | <                                     |  |  |  |  |
| Tax Control                                                         |                                                |                                                    |                                                 |                                       |  |  |  |  |
| Invoice $	heta$                                                     | Posting Parameters                             |                                                    |                                                 |                                       |  |  |  |  |
| Payment                                                             | Create Posting at Invoice Entry                | Same No on Preliminary and Final Supplier Invo     | Same Date on Preliminary and Final Supplier In  | Use Posting Proposal                  |  |  |  |  |
| Fixed Assets                                                        |                                                |                                                    |                                                 |                                       |  |  |  |  |
| Periodical Cost Allocation                                          | Accepted Invoice Voucher Difference in Account | Accepted Invoice Rounding Difference in Invoic     | Rounding Line *                                 |                                       |  |  |  |  |
| Supply Chain Information                                            |                                                |                                                    | Not Used 🗸                                      |                                       |  |  |  |  |
| Localization Control Center                                         |                                                |                                                    |                                                 |                                       |  |  |  |  |
| Show less                                                           |                                                |                                                    |                                                 |                                       |  |  |  |  |
|                                                                     | Miscellaneous Parameters                       |                                                    |                                                 |                                       |  |  |  |  |
|                                                                     | Planned Payment Date Calculation Base *        | Unique Supplier Invoice No Per *                   | Incoming Invoice Currency Rate Base *           | Outgoing Invoice Currency Rate Base * |  |  |  |  |
|                                                                     | Pay. Term Base Date                            | Supplier                                           | Voucher Date 👻                                  | Invoice Date 👻                        |  |  |  |  |
|                                                                     | Process Type                                   | Official Document Number Generation *<br>Automatic | Supplier Invoice Authorization Only by Separate | Cash Discount Based on Gross Amount   |  |  |  |  |
|                                                                     | Set Invoice Date to Current Date When Printing | Print Advance Payments Information on Custo        | Unique Payment Reference Validation             | Allow Cancel Customer Invoice         |  |  |  |  |
|                                                                     |                                                |                                                    |                                                 |                                       |  |  |  |  |

#### 2.5.2 DEFINE OFFICIAL DOCUMENT NUMBER COMPONENTS

The components are defined in two steps:

- Specify names and descriptions for each component
- Define the values for the components

Open the Official Document Number Components page via Financials/Customer Invoice/Basic Data and select the relevant company. This page will only be populated if the company is using Automatic or Manual as the Official Document number generation company.

Under Define Components, specify the names, descriptions, and components separator as follows for Vietnamese companies;

- Component A: Form Type
- Component B: Form Number
- Component C: Series Number
- Sequence Number: Sequence Number
- Component Separator: Hyphen (-)

Select the **Used in Outgoing Documents** toggle to enable the components to be available for generating the official document number in outgoing documents such as customer invoices.

Select the **Used in Incoming Documents** toggle to enable the components to be available for generating the official document number in incoming documents such as manual supplier invoices.

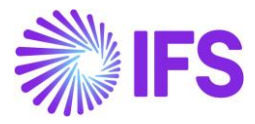

|     | S Financials > Customer Invoice > Basic Data > Official Document Number Components 2     Company UF-VIETNAM |                 |                 |                     |                                  |                                  |     |  |  |  |  |
|-----|----------------------------------------------------------------------------------------------------|-----------------|-----------------|---------------------|----------------------------------|----------------------------------|-----|--|--|--|--|
| Of  | Official Document Number Components                                                                         |                 |                 |                     |                                  |                                  |     |  |  |  |  |
| Def | Define Components                                                                                           |                 |                 |                     |                                  |                                  |     |  |  |  |  |
| V   | 7                                                                                                    |                 |                 |                     | \$\$\$ ∨ [t]                     | ✓ 24 ✓                           | ≣ ~ |  |  |  |  |
|     | Component                                                                                                   | Name            | Description     | Component Seperator | Used in<br>Outgoing<br>Documents | Used in<br>Incoming<br>Documents |     |  |  |  |  |
| :   | А                                                                                                    | Form Type       | Form Type       | -                   | Yes                              | Νο                               |     |  |  |  |  |
| :   | В                                                                                                    | Form Number     | Form Number     | -                   | Yes                              | Yes                              |     |  |  |  |  |
| :   | С                                                                                                    | Series ID       | Series ID       | -                   | Yes                              | No                               |     |  |  |  |  |
| :   | SEQUENCE                                                                                                    | Sequence Number | Sequence Number |                     | Yes                              | Yes                              |     |  |  |  |  |

After saving, three tabs will appear below, each renamed according to their respective components.

Enter the values and descriptions in these tabs based on the information received from the tax authority.

| FORM     | ТҮРЕ            | FORM     | NUMB   | ER S | ERIES I         | D     |             |  |
|----------|-----------------|----------|--------|------|-----------------|-------|-------------|--|
| V        | +               | E.       | 1      | Ē    | Ŷ               | ~     | Translation |  |
| (1)<br>~ |                 | Value    | ^      |      |                 | Descr | iption      |  |
|          | :               | EXPORT   | INVOIO | E    |                 | Ехро  | ort Invoice |  |
|          | INSTANT INVOICE |          |        |      | Instant Invoice |       |             |  |
|          | :               | SALES IN | VOICE  |      |                 | Sale  | s Invoice   |  |

| FORM     | FORM TYPE FORM NUMBER SERIES ID |         |      |                |                      |              |  |  |  |  |
|----------|---------------------------------|---------|------|----------------|----------------------|--------------|--|--|--|--|
| Y        | -                               | + 🖽     | 1    | Ŵ              | ↓ ~                  | Translation  |  |  |  |  |
| (1)<br>~ |                                 | Value   |      |                | Des                  | cription     |  |  |  |  |
|          | :                               | 01GTK0  | /002 |                | tant Invoice         |              |  |  |  |  |
|          | □ : 02GTK0/001                  |         |      |                | Domestic VAT invoice |              |  |  |  |  |
|          | :                               | 03NKH/( | 003  | Export Invoice |                      | oort Invoice |  |  |  |  |

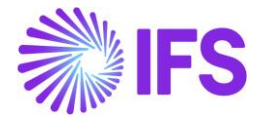

| FORM     | FORM TYPE FORM NUMBER SERIES ID |        |     |   |        |               |  |  |  |
|----------|---------------------------------|--------|-----|---|--------|---------------|--|--|--|
| V        | ] -                             | + ₪    | 1   | Ŵ | ↓ ~    | Translation   |  |  |  |
| (1)<br>~ |                                 | Value  |     |   | Descri | ption         |  |  |  |
| $\Box$   | :                               | AA/13T |     |   | Dom    | estic VAT     |  |  |  |
| $\Box$   | :                               | AB/23H | Exp |   |        | ort Invoice   |  |  |  |
|          | :                               | AD/21E |     |   | Elect  | ronic Invoice |  |  |  |

#### 2.5.3 DEFINE OFFICIAL DOCUMENT NUMBER SERIES

Enter official document number component combinations as specified by the tax authority. Considering Form Type (Component A), Branch and Valid from date in transaction level, the relevant number series will be used for the generation of the Official document number.

Ex: If you choose the Danang branch for a customer with Instant invoice form type today the next ODN will be 01GTK0/002-AB/23H-12000.

Use the **Show Only Valid Combinations** check box to filter out outdated combinations. As a result, you would only see the applicable combinations for the day.

| 0 | Official Document Number Series             |   |                        |                  |            |                         |                          |             |           |            |        |
|---|---------------------------------------------|---|------------------------|------------------|------------|-------------------------|--------------------------|-------------|-----------|------------|--------|
|   |                                             |   |                        |                  |            |                         |                          |             |           |            |        |
|   | Show Only Valid Combinations Apply Settings |   |                        |                  |            |                         |                          |             |           |            |        |
| 0 | 1)<br>~                                     |   | Form Type              | Branch           | Valid From | Form Number             | Series ID                | Start Value | End Value | Next Value | Length |
| G |                                             | : | INSTANT INVOICE - Inst | DANANG - Da Nang | 1/1/2020   | 01GTK0/002 - Instant In | AB/23H - Export Invoice  | 1200        | 1299      | 1200       | 5      |
| 0 |                                             | : | EXPORT INVOICE - Expo  | HANOI - Hanoi    | 1/1/2020   | 02GTK0/001 - Domestic   | AA/13T - Domestic VAT    | 1000        | 1199      | 1000       | 5      |
| 0 |                                             | : | INSTANT INVOICE - Inst | HANOI - Hanoi    | 1/1/2020   | 01GTK0/002 - Instant In | AD/21E - Electronic Invo | 1           | 999       | 1          | 5      |

In a Generic solution, ODN is created using all components and sequence numbers. But if you use Vietnam LCC, only component B,C and sequence number is used for official document number as per the country requirements.

Also in Vietnam all the 4 component should be used and enabled for incoming documents to be able to generate the official document number.

#### 2.5.4 DEFINE "COMPONENT A" FOR CUSTOMER ADDRESS

Define the default value for Component A (e.g. Form Type) in the *Application Base Setup/Enterprise/Customer/Customer* page and the tab *Address/Delivery Tax Information* in the Component A (Form Type) field.

This will be the default value for the delivery address when processing customer orders and instant invoices. Note that the field will be labeled based on the name assigned to the component A.

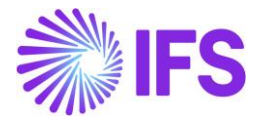

| Financials > Customer Invoice > Customer | > Address 2                                    |                                                             |                                          |                                   |  |  |  |  |
|------------------------------------------|------------------------------------------------|-------------------------------------------------------------|------------------------------------------|-----------------------------------|--|--|--|--|
| U UF-VN-CUSTOMER                         | Address UF-VN-CUSTOMER - UF-VN-CUSTO           | Address UF-VN-CUSTOMER - UF-VN-CUSTOMER ▼ 1 of 1<br>≪ Ø Q ∨ |                                          |                                   |  |  |  |  |
| Category: Customer                       |                                                |                                                             |                                          |                                   |  |  |  |  |
| Address <sup>끄</sup>                     | Customer                                       | Name                                                        | Association No                           |                                   |  |  |  |  |
| Contact                                  | UF-VN-CUSTOMER                                 | UF-VN-CUSTOMER                                              |                                          |                                   |  |  |  |  |
| Communication Method                     | Address (D) AD2                                |                                                             |                                          |                                   |  |  |  |  |
| Message Setup                            | Address ID: AD2                                |                                                             |                                          |                                   |  |  |  |  |
| Invoice                                  | Q + 🖻 / 🛍                                      |                                                             |                                          |                                   |  |  |  |  |
| Payment                                  |                                                |                                                             | End Customer                             |                                   |  |  |  |  |
| Credit Information                       | Customer's Own Address ID Customer Name        |                                                             | End Customer                             | Address Identity                  |  |  |  |  |
| CRM Info                                 |                                                |                                                             |                                          | •                                 |  |  |  |  |
| Sales                                    |                                                |                                                             |                                          |                                   |  |  |  |  |
| Project Reporting into                   | GENERAL ADDRESS INFORMATION DELIVERY TAX INFOR | DOCOMENT TAX INFORMATION SALES ADDRESS IN                   | PORMATION                                |                                   |  |  |  |  |
| Show less                                | Company: UF-VIETNAM - UF-VIETNAM               |                                                             |                                          |                                   |  |  |  |  |
|                                          | Q + 🖽 / 🗎 IPD Tax Information                  |                                                             |                                          |                                   |  |  |  |  |
|                                          |                                                |                                                             |                                          |                                   |  |  |  |  |
|                                          | Tax Withholding *                              | Tax Rounding Method *                                       | Tax Rounding Level *                     | Form Type                         |  |  |  |  |
|                                          | Blocked                                        | Round to the Nearest                                        | <ul> <li>Specified on company</li> </ul> | INSTANT INVOICE - Instant Invoice |  |  |  |  |
|                                          |                                                |                                                             |                                          |                                   |  |  |  |  |
|                                          | Supply Country: VIET NAM 🔻                     |                                                             |                                          |                                   |  |  |  |  |
|                                          | Q + 🕑 🖊 🛍                                      |                                                             |                                          |                                   |  |  |  |  |

#### 2.5.5 CONNECT BRANCH TO SITE

Connect branch to site via the *Site* page and the tab *Sales and Procurement* – standard functionality.

| Application Base Setup > Enterprise > Sit                                                                                                  | e > Site > Sales and Procurement 🛛 |                                        |                                       |                                       |                    |                  |                                        |
|----------------------------------------------------------------------------------------------------|------------------------------------|----------------------------------------|---------------------------------------|---------------------------------------|--------------------|------------------|----------------------------------------|
| Sort by 💌                                                                                                    | Sales and Procu                    | rement UF-VN - UF VIETNAM              | SITE - UF-VIETNAM 🔻 1 of 1            |                                       |                    |                  |                                        |
| UF-VN<br>Site Description: UF VIETNAM SITE<br>Company: UF-VIETNAM<br>Name: UF-VIETNAM<br>Create Internal Customer Create Internal Supplier |                                    |                                        |                                       |                                       |                    | Ø                |                                        |
| Maintenance                                                                                                    |                                    |                                        |                                       |                                       |                    |                  |                                        |
| Manufacturing                                                                                                    | Company Site Group                 |                                        |                                       |                                       |                    |                  |                                        |
| Sales and Procurement <sup>[2]</sup>                                                                                                    | Site Site I                        | Description                            | Company                               | Country                               |                    |                  |                                        |
| Shipment Management                                                                                                    | UF-VN UF V                         | NETNAM SITE                            | UF-VIETNAM - UF-VIETNAM               | VIET NA                               | M                  |                  |                                        |
| Warehouse Management                                                                                                    |                                    | Inter-Site                             |                                       |                                       |                    |                  |                                        |
| Rental                                                                                                    | Document Address                   |                                        |                                       | Internal Customer                     | Internal Supplier  |                  |                                        |
| Show less                                                                                                    |                                    | •                                      |                                       |                                       |                    |                  |                                        |
|                                                                                                    | SALES                              |                                        |                                       |                                       |                    |                  |                                        |
|                                                                                                    | General                            | -                                      |                                       | Pricing                               |                    |                  |                                        |
|                                                                                                    | Branch                             | Print Pick Report *                    | Order Type                            | Discount Method *                     | Discount Type*     | Pricing Method * |                                        |
|                                                                                                    | HANOI                              | ▼ Detailed                             | •                                     | Single Discount 👻                     | G 👻                | System Date      | •                                      |
|                                                                                                    | Priority                           | Forwarder ID                           | Replicate Doc Text                    | Update Price Effective Date Automatic | Use Price Incl Tax |                  | Create Sales Part Base Prices in Plann |
|                                                                                                    |                                    | •                                      | •                                     |                                       |                    |                  |                                        |
|                                                                                                    | Reserve from Transport Task *      | Customer Order Confirmation *          | Allow Automatic Substitution of Parts | Freeze Discounts along with Price Fre |                    |                  |                                        |
|                                                                                                    | Use Inventory Default              | Order Level                            |                                       |                                       |                    |                  |                                        |
|                                                                                                    | Create CO in Released Status       | Use Part Catalog Description for Sales | Unattach Handling Unit at Delivery    |                                       |                    |                  |                                        |
|                                                                                                    | Den Condition Codes on Denne       | Tota Channe Davana and                 | Line True stress Risking              |                                       |                    |                  |                                        |

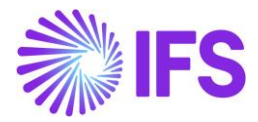

#### 2.5.6 COPY ODN TO PAYMENT REFERENCE

ODN can be copied to the payment reference by selecting the official document number in the *Company/Invoice/Invoice Payment reference No,* under the customer invoice creation method.

| > Application Base Setup > Enterprise > Company > Invoice 2 |                                                          |                                                          |  |  |  |  |
|-------------------------------------------------------------|----------------------------------------------------------|----------------------------------------------------------|--|--|--|--|
| Invoice                                                     |                                                          |                                                          |  |  |  |  |
| Accepted Invoice Voucher Difference in Accounting Curre     | Accepted Invoice Rounding Difference in Invoice Currency | Rounding Line *                                          |  |  |  |  |
|                                                             |                                                          | Not Used 🗸                                               |  |  |  |  |
|                                                             |                                                          |                                                          |  |  |  |  |
| Miscellaneous Parameters                                    |                                                          |                                                          |  |  |  |  |
| Planned Payment Date Calculation Base *                     | Unique Supplier Invoice No Per *                         | Incoming Invoice Currency Rate Base *                    |  |  |  |  |
| Pay. Term Base Date 🗸 🗸                                     | Supplier 🗸                                               | Voucher Date 🗸                                           |  |  |  |  |
| Process Type                                                | Official Document Number Generation *                    | Supplier Invoice Authorization Only by Separate Function |  |  |  |  |
| -<br>-                                                      | Automatic 🗸 🗸                                            |                                                          |  |  |  |  |
| Set Invoice Date to Current Date When Printing Outgoing     | Print Advance Payments Information on Customer Invoice   | Unique Payment Reference Validation                      |  |  |  |  |
| Invoice Payment Reference No                                |                                                          | Credit                                                   |  |  |  |  |
| Customer Invoice Creation Method * Supplier Invoice Va      | lidation Method *                                        | Company Credit Limit                                     |  |  |  |  |
| Official Document Number 🛛 🗸 Not Used                       | •                                                        |                                                          |  |  |  |  |
|                                                             |                                                          |                                                          |  |  |  |  |
| Attachments                                                 |                                                          |                                                          |  |  |  |  |

| > Financials > Customer | Invoice > Instant Invoice 2 |                              |                         |                                   |                         |                                             | Company UF-VIETN. |
|-------------------------|-----------------------------|------------------------------|-------------------------|-----------------------------------|-------------------------|---------------------------------------------|-------------------|
| lnstant lnv             | oice II - 9700001 🗸         |                              |                         |                                   |                         |                                             | Posted Aut        |
| » @ + Ø                 |                             | ormation Installment Plan ar | d Discounts Pre Posting | Reprint Original Reprint Modified | Official Document Numb  | er Components Correction                    | Invoices 🗸 🚺 😋    |
|                         |                             |                              |                         |                                   |                         |                                             | _                 |
| U UF-VN-CUSTOMER        | - UF-VN-CUSTOMER            | Invoice Type<br>INSTINV      | Series ID<br>II         | Invoice No<br>9700001             |                         | Official Document No<br>01GTK0/002-AD/21E-0 | 0001              |
| Project ID              | Invoice Date<br>8/14/2024   | Delivery Date<br>8/14/2024   | Invoice Address<br>AD2  | Delivery Address<br>AD2           | Notes                   | Advance Invoice                             | Invoice Fee       |
| Correction Invoice      | Correction Exists           | Preposting<br>No             | Currency<br>USD         | Currency Rate                     | Gross Amount<br>1000.00 |                                             |                   |
| Net Amount              |                             | Tax Amount                   |                         |                                   |                         |                                             |                   |
| 1000.00                 |                             | 0.00                         |                         |                                   |                         |                                             |                   |
|                         |                             |                              |                         |                                   |                         |                                             |                   |
|                         |                             |                              |                         | ×                                 | Mor                     | e Information                               |                   |
|                         |                             |                              |                         | Payment Reference                 | Payer                   | L                                           | anguage           |
|                         |                             |                              |                         | 01GTK0/002-AD/21E-00007           | 1 UF-VN-                | CUSTOMER - UF-VN-CU E                       | nglish            |
|                         |                             |                              |                         | Transfer Status                   | Tax Currency            | y Rate C                                    | lur Reference     |
|                         |                             |                              |                         |                                   | 1                       |                                             |                   |
|                         |                             |                              |                         | Gustomar Deference                | Croater Defe            | ronco                                       | in a sture        |

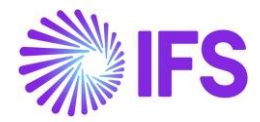

#### 2.6 Instant Invoice

When entering an instant invoice, the default value for component A will be fetched from the delivery address of the customer. Also, component A can be modified from the **Official Document Number Components** dialog box. The value can be changed manually as long as the invoice is in a "preliminary" state. Use the **List of Values** button to display available values.

| × Official Document Number Components |             |           |                 |  |  |  |
|---------------------------------------|-------------|-----------|-----------------|--|--|--|
|                                       | Form Number | Series ID | Sequence Number |  |  |  |
| ОК Сапсеі                             |             |           |                 |  |  |  |

In addition, you must also specify the relevant **Branch** for the instant invoice when using the official document numbers. It can be found in more information and use the List of Values to select the branch.

| Payment Reference      | Payer                    | Language *             |
|------------------------|--------------------------|------------------------|
|                        | U UF-VN-CUSTOMER - UF-VN | ▪ English ▪            |
| Transfer Status        | Tax Currency Rate        | Our Reference          |
|                        | 1                        |                        |
| Customer Reference     | Creator Reference        | Signature              |
|                        |                          | UDFELK                 |
| Order Date             | Customer's PO Number     | National Bank Code     |
|                        | Ē                        | •                      |
| Nature of Business     | Ref Invoice Series ID    | Ref Invoice No         |
| Correction Reason ID   | Correction Reason        | Branch                 |
|                        | •                        | HANOI - Hanoi 🗸 🗸      |
| Customer Branch        | Deduction Group          | Deduction Account      |
|                        |                          | •                      |
|                        |                          |                        |
| Consolidated Series ID | Consolidated Invoice No  | Tax Adjustment Invoice |
|                        |                          | No                     |

The official document number for an instant invoice will be assigned when printing the invoice. The official document number is the merged value of the components B and C and the sequence number.

#### <Component B>-<Component C>-<Sequence Number>

Invoice date, branch and component A (e.g. form type) value will be used when determining the applicable official document number combination.

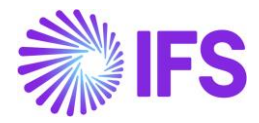

|                          | 0100 II - 9700001 | •                                 |                          |                            |                              |                         | -              |   |
|--------------------------|-------------------|-----------------------------------|--------------------------|----------------------------|------------------------------|-------------------------|----------------|---|
| » @ + /                  | till ↓ ∨ Mor      | re Information Installment Plan a | nd Discounts Pre Posting | Reprint Original Reprint M | odified Official Document Nu | mber Components Correct | ion Invoices 🗸 | : |
|                          |                   |                                   |                          |                            |                              |                         | _              |   |
| Lustomer                 |                   | Invoice Type                      | Series ID                | Invoice No                 |                              | Official Document No    | 0              |   |
| UF-VN-CUSTOMER           | - UF-VN-CUSTOMER  | INSTINV                           | 11                       | 9700001                    |                              | 01G1K0/002-AD/21        | E-00001        |   |
| Project ID               | Invoice Date      | Delivery Date                     | Invoice Address          | Delivery Address           | Notes                        | Advance Invoice         | Invoice Fee    |   |
|                          | 8/14/2024         | 8/14/2024                         | AD2                      | AD2                        | No                           | No                      | No             |   |
| Correction Invoice       | Correction Exists | Preposting                        | Currency                 | Currency Rate              | Gross Amount                 |                         |                |   |
| No                       | No                | No                                | USD                      | 1                          | 1000.00                      |                         |                |   |
| Net Amount               |                   | Tax Amount                        |                          |                            |                              |                         |                |   |
| 1000.00                  |                   | 0.00                              |                          |                            |                              |                         |                |   |
| Net Amount               |                   | Tax Amount<br>0.00                |                          |                            |                              |                         | 1              |   |
|                          |                   | Officia                           | Document Number (        | Components                 |                              |                         |                |   |
| Form Type                |                   | Form Number                       | Series ID                |                            | Sequence Number              |                         |                |   |
| INSTANT INVOICE . Instar | nt Invoice        | 01GTK0/002 - Instant Invoice      | AD/21E - F               | Electronic Invoice         | 00001                        |                         | 1              |   |

The official document number is automatically set as the payment reference on the invoice if the customer invoice creation method under Invoice payment reference no is selected as the Official Document Number.

| × More Information                            |                   |                     |  |  |  |  |
|-----------------------------------------------|-------------------|---------------------|--|--|--|--|
| Payment Reference<br>01 GTK0/002-AD/21E-00001 | Payer             | Language<br>English |  |  |  |  |
| Transfer Status                               | Tax Currency Rate | Our Reference       |  |  |  |  |
| Contractor Defense                            | Country Defenses  |                     |  |  |  |  |

The official document number is added to the Instant Invoice RDL file as the invoice number. See the layout based on RDL below:

| <b>∛IFS</b> <sup>™</sup>                                                        |                       | INVOICE<br>Invoice Date<br>8/14/24<br>Order Date | Invoice No<br>01GTK0<br>Order Nur    | umber<br>0/002-AD/21E-000<br>nber | 21NAL               |
|---------------------------------------------------------------------------------|-----------------------|--------------------------------------------------|--------------------------------------|-----------------------------------|---------------------|
| Our Reference<br>Delivery Address                                               | Customer Tax Number   | Customer Nur<br>UF-VN-CU<br>Invoic               | mber Customer<br>STOMER<br>e Address | Reference                         |                     |
| UF-VN-CUSTOMER                                                                  |                       | UF-\                                             | /N-CUSTOMER                          | 1                                 |                     |
|                                                                                 |                       | -                                                |                                      |                                   |                     |
| Pay Term Base Date<br>8/14/24<br>Ref Invoice No                                 | Delivery Date 8/14/24 | Due Date<br>8/24/24<br>Ref Net Amou              | int                                  | Ref Tax Amount                    |                     |
| Terms of Payment<br>10 Days Net<br>Payment Reference<br>01GTK0/002-AD/21E-00001 | Payment Method        | Bank Account                                     |                                      |                                   |                     |
| Pos Object Description                                                          | Tax<br>Code           | Sales<br>UoM                                     | Quantity                             | Price                             | Amour               |
| SALES Sales Object<br>OBJECT                                                    | 0                     |                                                  | 1.00                                 | 1,000.00                          | 1,000.0             |
| Total Exclus<br>Total Tax                                                       | ive Tax               |                                                  |                                      |                                   | 1,000.00<br>0.00    |
| Tax Totals<br>Tax Code Description                                              | Tax (%)               | Total Net Amount                                 | Tax Base Amount                      | Tax Amount                        | Total Gros<br>Amour |
| 0 Tax 0%                                                                        | 0.00                  | 1,000.00                                         | 1,000.00                             | 0.00                              | 1,000.0             |
| Total                                                                           |                       |                                                  |                                      | USD                               | 1.000.00            |

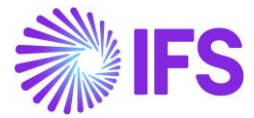

The official document number components are added to the Instant Invoice RDF file. See the extract of the created XML file below:

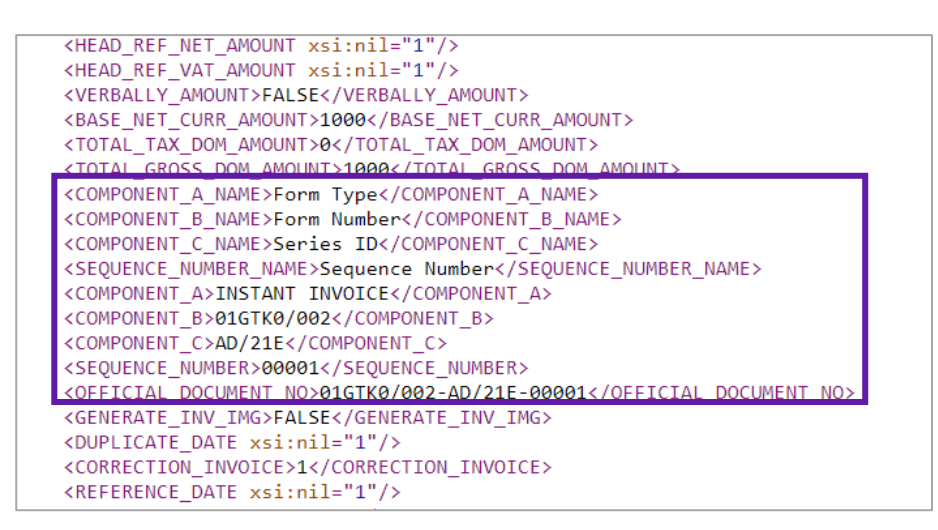

The official document number components are added to the E-invoice XML file. See the extract of the created XML file below:

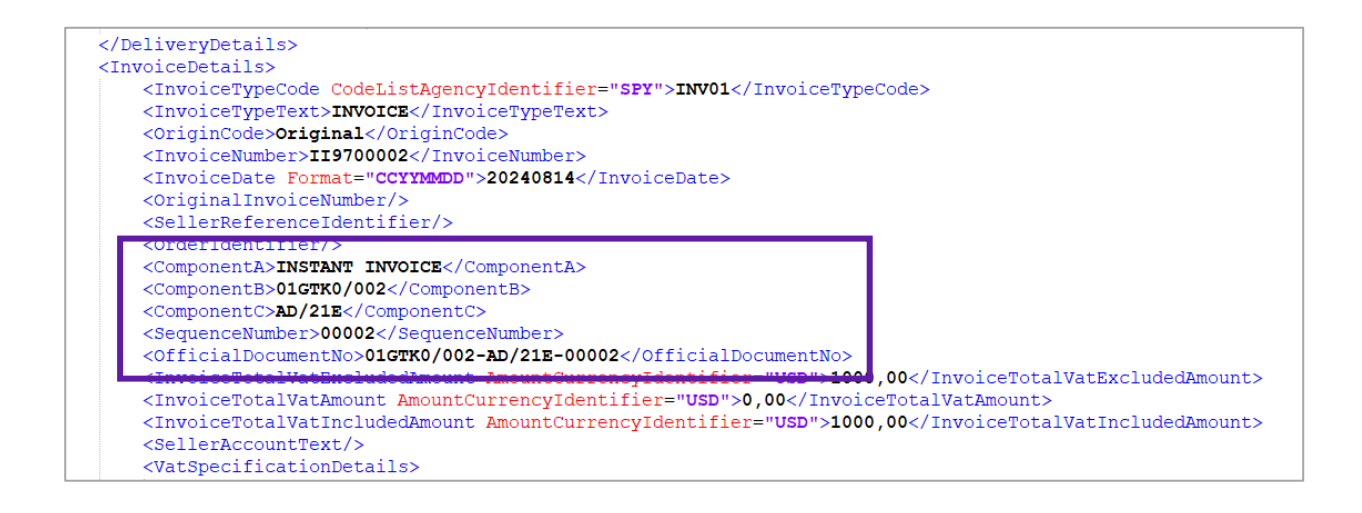

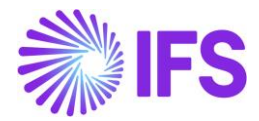

#### 2.7 Processing Customer Orders

The value of component A (e.g. Form Type) of the official document number is available in the **Sales/Order/Customer Order page Delivery Address** tab. The value is fetched from the customer's delivery address.

| • > Sales > Order > Custom | er Order 🛛 🧭                             |                                |                       |                                  |                 |                 |
|----------------------------|------------------------------------------|--------------------------------|-----------------------|----------------------------------|-----------------|-----------------|
| Customer O                 | rder P11970 -                            |                                |                       |                                  |                 | Invoiced/Closed |
| » 🖉 + E                    |                                          | V Invoice V RMA V Relat        | ed Pages 🗸 Copy Order | Order History Sales Promotions 🗸 | Commissions 🗸   | : ♡             |
| Order No                   | Customer                                 | Site                           | Order Type            | Wanted Delivery Date/Time        |                 |                 |
| P11970                     | U UF-VN-CUSTOMER - UF-VN-CUSTOME         | R UF-VN                        | UF                    | 8/14/24, 12:00 AM UTC            |                 |                 |
| Order Amounts              |                                          |                                |                       |                                  |                 |                 |
| Total Net Amount/Base      | Total Contribution Margin Contribution M | argin(%) Total Net Amount/Curr | Total Tax Amount/Curr | Total Gross Amount/Curr          |                 |                 |
| 1000.00 USD                | 950.00 USD 95.00                         | 📃 1000.00 USD                  | 📃 0.00 USD            | 1000.00 USD                      |                 |                 |
| LINES RENTAL LINE          | S ORDER DETAILS CHARGES INVOLVE          | PARTIES                        |                       |                                  |                 | + +             |
|                            |                                          |                                | Delivery Address      |                                  |                 |                 |
| Coordinator                | Currency Customer's PO                   | Additional Disc Priority       | Delivery Address      |                                  | Single Occurren | Tax Free Code   |
| IA * - IFS Applications    | USD                                      | 0                              | AD2 - UF-VN-CUS       | TOMER                            | No              |                 |
| Reference                  | Agreement ID                             | Language Code                  | Form Type             | Global Address                   |                 |                 |
|                            |                                          | en - English                   | INSTANT INVOICE - Ins | tant Invoice                     |                 |                 |
| Salesperson                | Add Rebate Customer                      | Main Representative            |                       |                                  |                 |                 |
|                            |                                          | CL CHLI - Chris Littley        |                       |                                  |                 |                 |

The value is only possible to change in **planned** status and for single occurrence addresses this field must have a value.

| ime<br>IF-VN-CUSTOMER |                                                       |                                               |                            |                                                |           |
|-----------------------|-------------------------------------------------------|-----------------------------------------------|----------------------------|------------------------------------------------|-----------|
| IF-VN-CUSTOMER        | Single Occurence                                      | Delivery Address                              |                            |                                                |           |
|                       |                                                       | Single Occurrence 1<br>2<br>3<br>4- 5         | 0                          |                                                |           |
|                       |                                                       | 6<br>ZIP City                                 |                            |                                                |           |
| x Free Tax Code       | Form Type                                             | Global Address                                |                            |                                                |           |
|                       | • I                                                   |                                               | -                          |                                                |           |
|                       | Q Find                                                | Clear                                         |                            |                                                |           |
| OK Cancel             | EXPORT INVOICE (Value)<br>Export Invoice (Description | n)                                            |                            |                                                |           |
|                       | INSTANT INVOICE<br>Instant Invoice                    |                                               |                            |                                                |           |
|                       | SALES INVOICE<br>Sales Invoice                        |                                               |                            |                                                |           |
| ustomer Order         | P11972 ▼                                              |                                               |                            |                                                | P         |
| 0 + 🖻 🖊 🗘             | ✓ Status ✓ Share ✓ Ope                                | erations $\lor$ Freight $\lor$ Invoice $\lor$ | Related Pages 🗸 Copy Order | Order History Sales Promotions V Commissions V | Project 🗸 |
| · / + E / A           | ✓ Status ✓ Share ✓ Ope                                | rations v Freight v Invoice v                 | Related Pages V Copy Order | Order History Sales Promotions v Commissions v | Project v |

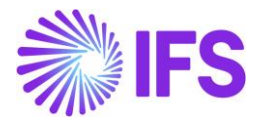

#### 2.8 Handling customer order invoices

The default value for Component A is fetched from the customer order. The value may be changed manually as long as the invoice is in a "Preliminary" state. Use the **List of Values** button to display available values for the specific date.

| Customer        |                  | -VN-CUSTOMER - I | JF-VN-CUSTOMER               | - 220684 - CUSTORDDEB    | - P11970 🔻 1 of 1  |                                 | Preliminary  |
|-----------------|------------------|------------------|------------------------------|--------------------------|--------------------|---------------------------------|--------------|
| « @ / L         | Ĵ ∨ Share ∨      | Cancel Invoice   | Posting $\checkmark$ Install | lment Plan and Discounts | Note: Official Doc | ument Number Components         | $\heartsuit$ |
|                 |                  |                  |                              |                          |                    |                                 |              |
| Customer No     | Customer Address | Series ID        | Invoice No                   | Official Document        | No                 | Company Sit                     | e            |
| U UF-VN-CUSTO   | UF-VN-CUSTOMER   | PR               | 220684                       |                          |                    | UF-VIETNAM - UF-VI U            | F-VN         |
| Invoice Created | Order Created    |                  |                              |                          |                    |                                 |              |
| 8/14/2024       | 8/14/2024        |                  |                              |                          |                    |                                 |              |
|                 |                  |                  |                              |                          |                    |                                 |              |
| Amounts         |                  |                  |                              |                          |                    |                                 |              |
| Currency        | Gross Amt        | Net Amt          | Tax Amt                      | Currency Rate            | Tax Currency Rate  |                                 |              |
| USD             | 1000.00          | 1000.00          | 0.00                         | 1                        | 1                  |                                 |              |
| LINES GENERA    | L HISTORY        |                  |                              |                          |                    |                                 | < >          |
| 7 /             |                  |                  |                              |                          |                    | \$\$ ~ E ~                      | 24 ~ 🔳 ~     |
| ✓ Pos           | Invoice Item     | Description      |                              | Invoiced Qty Sal         | les UoM Price Qty  | Sales<br>Price UoM Price/Curr C | Drder No     |
| □ <b>i</b> 1    | SP VIETNAM       | 🗒 SP VIETN       | AM                           | 1 *                      | 1                  | * 1000.00                       | P11970       |

| Official Document Number Components                              |       |             |           |                 |  |  |
|------------------------------------------------------------------|-------|-------------|-----------|-----------------|--|--|
| Form Type                                                        | •     | Form Number | Series ID | Sequence Number |  |  |
| Q Find<br>EXPORT INVOICE (Value)<br>Export Invoice (Description) | Clear |             |           |                 |  |  |
| INSTANT INVOICE<br>Instant Invoice                               |       |             |           |                 |  |  |
| SALES INVOICE<br>Sales Invoice                                   |       |             |           |                 |  |  |

The official document number for a customer order invoice will be assigned when printing the invoice. The official document number is the merged value of the components B, C and the sequence number in the Vietnam context.

#### <Component B>-<Component C>-<Sequence Number>

Invoice date, branch, and component A value will be used when determining the applicable official document number combination.

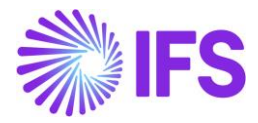

| ● > Sales > Invoicing > Customer Invoice  ♂ |                                    |                                      |                                |                                      |
|---------------------------------------------|------------------------------------|--------------------------------------|--------------------------------|--------------------------------------|
| Customer Invoice UF-VN-CUS                  | TOMER - UF-VN-CUSTOMER - 9700000   | 001 - CUSTORDDEB - P11970 🔻 1 of 1   |                                | Posted Auth                          |
| » ∅ 1 ℓ 🗘 ∨ Share ∨ Crec                    | lit/Correction Invoice v Posting v | Installment Plan and Discounts Notes | Official Document Number Compo | nents ♡                              |
|                                             |                                    |                                      |                                |                                      |
| Customer No Customer Address Name           | Series ID Invoice                  | e No Official Document No            | (                              | Company Site                         |
| U UF-VN-CUSTOMER UF-VN-CUSTOMER             | CD 97000                           | 00001 01GTK0/002-AD/21E-0            | 00004                          | JF-VIETNAM - UF-VIETNAM UF-VN        |
| Invoice Created Order Created               |                                    |                                      |                                |                                      |
| 8/14/2024 8/14/2024                         |                                    |                                      |                                |                                      |
| Amounts                                     |                                    |                                      |                                |                                      |
| Currency Gross Amt                          | Net Amt Tax An                     | nt Currency Rate                     | Tax Currency Rate              |                                      |
| USD 1000.00                                 | 1000.00 0.00                       | 1                                    | 1                              |                                      |
| LINES GENERAL HISTORY                       |                                    |                                      |                                | < >                                  |
| V                                           |                                    |                                      |                                | @ ∨ 比 ∨ 24 ∨ ■ ∨                     |
|                                             |                                    |                                      | Sales Sales                    | Price Charge (%)                     |
| Pos Invoice Item Descr                      | iption                             | Invoiced Qty Sales UoM Price Qty     | Price UoM Price/Curr Incl Tax  | /Curr Charge (%) Basis/Curr Order No |
| 🗌 🗄 1 SP VIETNAM 🗒                          | SP VIETNAM                         | 1 * 1                                | * 1000.00 100                  | 0.00 P11970                          |
| Attachments                                 |                                    |                                      |                                | ~                                    |
| ~                                           | Official                           |                                      |                                |                                      |
| ~                                           | Official                           | Document Number Com                  | ponents                        |                                      |
|                                             |                                    |                                      |                                |                                      |
| Form Type                                   | Form Number                        | Series ID                            | S                              | equence Number                       |
| INSTANT INVOICE - Instant Invoice           | 01GTK0/002 - Instant Invo          | Dice AD/21E - Electro                | nic Invoice 0                  | 0004                                 |
|                                             |                                    |                                      |                                |                                      |
| OK Cancel                                   |                                    |                                      |                                |                                      |
| Currect                                     |                                    |                                      |                                |                                      |

The official document number is added to the Customer Invoice RDL file as the invoice number. See the layout based on RDL below:

| Our F                | IFS<br>Reference<br>Applications                            | Tax Identity | Invoice<br>8/14/2<br>Order I<br>8/14/2<br>Custor<br>UE-V | ice<br>Date<br>24<br>Date<br>24<br>ner Number<br>N-CUSTOMER | Invoice Numbe<br>01GTK0/00<br>P11970<br>Your Reference | r<br>2-AD/21E<br>e | -00004          |
|----------------------|-------------------------------------------------------------|--------------|----------------------------------------------------------|-------------------------------------------------------------|--------------------------------------------------------|--------------------|-----------------|
|                      | prioditorio                                                 |              | 0.11                                                     | COOL CHILLIN                                                |                                                        |                    |                 |
|                      | Delivery Address                                            |              |                                                          | Invoice Address                                             |                                                        |                    |                 |
|                      | UF-VN-CUSTOMER                                              |              |                                                          | UF-VN-CUSIC                                                 | MER                                                    |                    |                 |
|                      | 1                                                           |              |                                                          | 1                                                           |                                                        |                    |                 |
|                      | 2                                                           |              |                                                          | 2                                                           |                                                        |                    |                 |
|                      | 4-5                                                         |              |                                                          | 3                                                           |                                                        |                    |                 |
|                      | 6                                                           |              |                                                          | 4-J<br>6                                                    |                                                        |                    |                 |
|                      | ZIP City                                                    |              |                                                          | ZIP City                                                    |                                                        |                    |                 |
| Chin                 | Ma                                                          |              |                                                          | Terms of Delivore                                           |                                                        |                    |                 |
| IFS                  | Applications                                                |              |                                                          | TEST                                                        |                                                        |                    |                 |
|                      |                                                             |              |                                                          | Delivery Terms Loc                                          | ation                                                  |                    |                 |
| Forw                 | ard Agent                                                   |              |                                                          | Latest Ship Date                                            | Due Date                                               |                    |                 |
|                      |                                                             |              |                                                          | 8/14/24                                                     | 8/24/24                                                |                    |                 |
| Labe                 | Note                                                        |              |                                                          | Terms of Payment                                            |                                                        |                    |                 |
| Purcl<br>Payn<br>01G | nase Order Number<br>nent Reference<br>TK0/002-AD/21E-00004 |              |                                                          | ,                                                           |                                                        |                    |                 |
| Pos                  | Part No                                                     | Taxable      | Sales Qty Unit                                           | Price Per PriceDi                                           | sc. Add.                                               | Disc.%             | Disc. Amour     |
|                      | Barris Harr                                                 |              |                                                          | Unit                                                        |                                                        |                    |                 |
|                      | Description                                                 |              | Price Qty Unit                                           |                                                             | ax                                                     |                    | Net Amour<br>US |
| 1                    | SP VIETNAM                                                  | Yes          | 1.00*                                                    | 1.000                                                       | 0                                                      | 0                  | 0.0             |
|                      | SP VIETNAM                                                  |              | 1.00*                                                    | .,                                                          | 0                                                      | •                  | 1,000.0         |
|                      | Delivery Note/s):203160                                     |              |                                                          |                                                             |                                                        |                    |                 |
|                      | 201101 100                                                  |              |                                                          |                                                             |                                                        |                    |                 |
|                      |                                                             |              |                                                          |                                                             |                                                        |                    | 1 000 0         |
|                      |                                                             |              | Sub Total A                                              | mount                                                       |                                                        |                    | 1,000.0         |
|                      |                                                             |              | Sub Total A                                              | mount<br>ive Tax                                            |                                                        |                    | 1,000.0         |
|                      |                                                             |              | Sub Total A<br>Total Exclus<br>Total Tax                 | ive Tax                                                     |                                                        |                    | 1,000.0         |

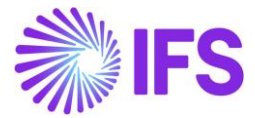

The official document number components are added to the Customer Invoice RDF file. See the extract of the created XML file below:

|   | COMP_ASSOCIATION_NO XSI:HII= 1 />                                               |  |
|---|---------------------------------------------------------------------------------|--|
|   | <cust association="" no="" xsi:nil="1"></cust>                                  |  |
|   | <component_a_name>Form Type</component_a_name>                                  |  |
|   | <component_b_name>Form Number</component_b_name>                                |  |
|   | <component_c_name>Series ID</component_c_name>                                  |  |
|   | <sequence_number_name>Sequence Number</sequence_number_name>                    |  |
|   | <component_a>INSTANT INVOICE</component_a>                                      |  |
|   | <component_b>01GTK0/002</component_b>                                           |  |
|   | <component_c>AD/21E</component_c>                                               |  |
|   | <sequence_number>00004</sequence_number>                                        |  |
|   | <pre><official_document_no>01GTK0/002-AD/21E-00004</official_document_no></pre> |  |
| ľ | <virtual_account_number xsi:nil="1"></virtual_account_number>                   |  |
|   | <pre><document footer="">EALSE</document></pre> /DOCUMENT FOOTER>               |  |

The official document number components are added to the E-invoice XML file. See the extract of the created XML file below:

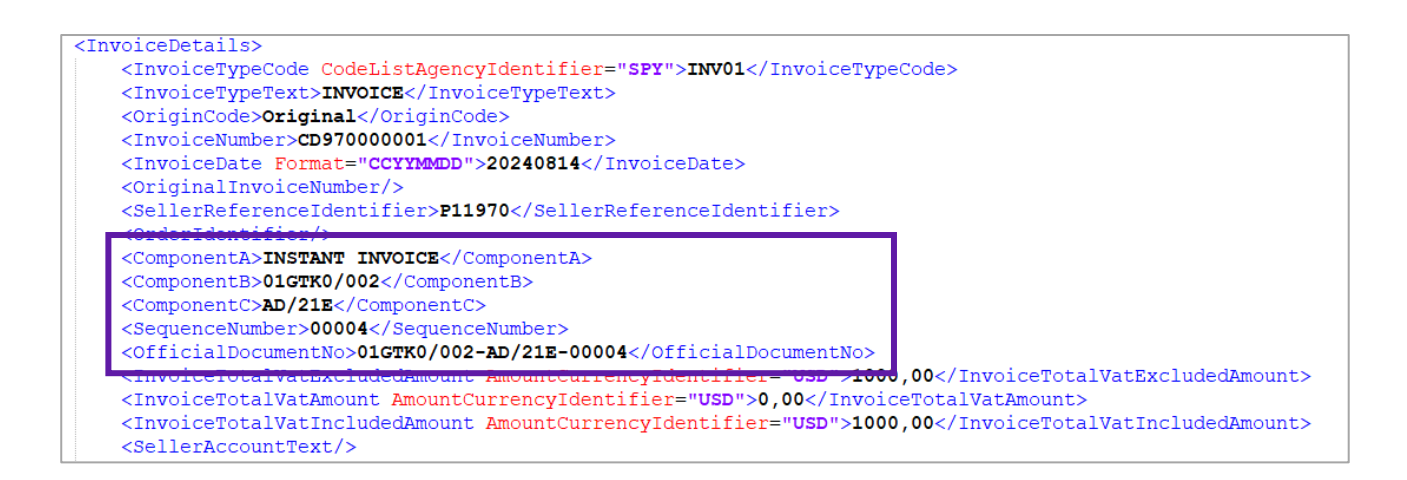

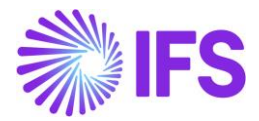

#### 2.9 Project invoice

When entering a project invoice, the default value for component A will be fetched from the delivery address of the customer. Also, component A can be modified from the **Official Document Number Components** dialog box. The value may be changed manually as long as the invoice is in a "Preliminary" state. Use the **List of Values** button to display available values for the specific date.

| ×                                           | Official Docume | nt Number Components |                 |
|---------------------------------------------|-----------------|----------------------|-----------------|
| Form Type INSTANT INVOICE - Instant Invoice | Form Number     | Series ID            | Sequence Number |
| OK Cancel                                   |                 |                      |                 |

In addition, you must also specify the relevant **Branch** for the project invoice when using the official document numbers.

| oject Invoic                                                                                                    | e                                                                                                    |                                                                                                    |                                       |                                                                                              |                    |                                                                                                    |                         |
|----------------------------------------------------------------------------------------------------|----------------------------------------------------------------------------------------------------|----------------------------------------------------------------------------------------------------|---------------------------------------|----------------------------------------------------------------------------------------------|--------------------|----------------------------------------------------------------------------------------------------|-------------------------|
|                                                                                                    |                                                                                                    |                                                                                                    |                                       |                                                                                              |                    |                                                                                                    |                         |
| IES GENERAL PI                                                                                                    | RE POSTING ACCOUNTING                                                                                                  |                                                                                                    |                                       |                                                                                              |                    |                                                                                                    |                         |
| oice Information                                                                                                    |                                                                                                    |                                                                                                    |                                       |                                                                                              |                    |                                                                                                    |                         |
| pice Date *                                                                                                    |                                                                                                    | Invoice Type                                                                                                    |                                       | Series Reference                                                                             |                    | Invoice Number Reference                                                                                                    |                         |
| 5/2024                                                                                                    |                                                                                                    | PRJINV                                                                                                    |                                       |                                                                                              |                    |                                                                                                    |                         |
| ency Rate                                                                                                    |                                                                                                    | Our Reference                                                                                                    |                                       | Customer Ref                                                                                 |                    | Order No                                                                                                    |                         |
|                                                                                                    |                                                                                                    |                                                                                                    |                                       |                                                                                              |                    |                                                                                                    |                         |
| Currency Rate                                                                                                    |                                                                                                    | Voucher Type                                                                                                    |                                       | Voucher No                                                                                   |                    | Correction Invoice                                                                                                    |                         |
|                                                                                                    |                                                                                                    |                                                                                                    |                                       |                                                                                              |                    | No                                                                                                    |                         |
| ection Reason ID                                                                                                    |                                                                                                    | Correction Reason                                                                                                    |                                       | Correction Exist                                                                             |                    | Div Factor                                                                                                    |                         |
|                                                                                                    |                                                                                                    |                                                                                                    |                                       | No                                                                                           |                    | 1                                                                                                    |                         |
| ency                                                                                                    |                                                                                                    | Consolidated Series ID                                                                                                    |                                       | Consolidated Invoice No                                                                      |                    |                                                                                                    |                         |
|                                                                                                    |                                                                                                    |                                                                                                    |                                       |                                                                                              |                    |                                                                                                    |                         |
|                                                                                                    |                                                                                                    |                                                                                                    |                                       |                                                                                              |                    |                                                                                                    |                         |
| omer Information                                                                                                    |                                                                                                    |                                                                                                    |                                       |                                                                                              |                    |                                                                                                    |                         |
| ice Address                                                                                                    |                                                                                                    | Delivery Address                                                                                                    |                                       | Payment Address                                                                              |                    | Media Code                                                                                                    |                         |
|                                                                                                    | •                                                                                                    | AD2                                                                                                    | •                                     |                                                                                              |                    | E-INVOICE                                                                                                    | _                       |
| erm Base Date *                                                                                                    |                                                                                                    | Due Date *                                                                                                    |                                       | Payment Terms *                                                                              |                    | Branch                                                                                                    | i e                     |
|                                                                                                    |                                                                                                    |                                                                                                    |                                       |                                                                                              |                    | the base of the second second s                                                                                                    |                         |
| 5/2024                                                                                                    | <b>a</b>                                                                                                    | 8/25/2024                                                                                                    | <b></b>                               | 10 - 10 Days Net                                                                             |                    | HANOI +                                                                                                    |                         |
| 5/2024<br>nent Method                                                                                                    | Supply Country                                                                                                    | 8/25/2024<br>Custo                                                                                                    | mer Branch                            | 10 - 10 Days Net                                                                             | Tax ID Number      | HANOI -                                                                                                    |                         |
| 5/2024<br>nent Method                                                                                                    | Supply Country<br>VIET NAM                                                                                             | 8/25/2024<br>Custr                                                                                                    | imer Branch                           | 10 - 10 Days Net                                                                             | Tax ID Number      | HANOI                                                                                                    |                         |
| /2024<br>nent Method                                                                                                    | Supply Country<br>VIET NAM                                                                                             | 8/25/2024<br>Custo                                                                                                    | imer Branch                           | 10 - 10 Days Net                                                                             | Tax ID Number      | HANOI                                                                                                    |                         |
| /2024<br>ient Method                                                                                                    | Supply Country<br>VIET NAM                                                                                             | 8/25/2024<br>Custo                                                                                                    | imer Branch                           | 10 - 10 Days Net                                                                             | Tax ID Number      | HANOI V                                                                                                    | Company UF-             |
| V2024<br>nent Method                                                                                                    | Supply Country<br>VIET NAM                                                                                             | 8/25/2024<br>Custr                                                                                                    | imer Branch                           | 10 - 10 Days Net                                                                             | Tax ID Number      | HANOI                                                                                                    | Company UF-1            |
| V2024<br>nent Method<br>Project Management > Invoic<br>Dject Invoic                                                                                                    | Supply Country<br>VIET NAM                                                                                             | 8/25/2024<br>Custe                                                                                                    | imer Branch                           | 10 - 10 Days Net                                                                             | Tax ID Number      | HANOI                                                                                                    | Company UF-             |
| V2024 ment Method  Project Management > Invoct  pject Invoic  PI - 20010001 * 1                                                                                                    | Supply Country<br>VET NAM                                                                                              | 8/25/2024<br>Custo                                                                                                    | mer Branch                            | 10 - 10 Days Net                                                                             | Tax ID Number      | HANDI                                                                                                    | Company UF-             |
| sr2024 Project Management > Invoco Dject Invoic PJ - 20010001 ▼ 1                                                                                                    | Supply Country<br>VET NAM                                                                                              | 8/25/2024<br>Custo<br>*                                                                                                    | mer Branch                            | 10 - 10 Days Net                                                                             | Tax ID Number      | HANDI -                                                                                                    | Company UF-1            |
| 2024<br>ent Method<br>Toject Management > Invoice<br>Dject Invoice<br>PJ - 20010001 ▼ 1                                                                                                    | Supply Country<br>VET NAM<br>ing > Preject Invace ©<br>inf 1<br>is Invoice Text Printout                               | 8/25/2024<br>Custri                                                                                                    | mer Branch                            | 10 - 10 Days Net                                                                             | Tax ID Number      | HANDI                                                                                                    | Company UF-             |
| 2024                                                                                                    | Supply Country<br>VET NAM<br>Trg > Project Invoice C ><br>C<br>C<br>of 1<br>s Invoice Text Printout                    | 8/25/2024<br>Custo<br>Dfficial Document Number Component                                                                                                    | mer Branch                            | 10 - 10 Days Net                                                                             | ,<br>Tax ID Number | HANDI                                                                                                    | Company UF-             |
| 2024  Project Management > Invoici  Poject Invoici  P) - 20010001  1  P) - 20010001  1  anner                                                                                              | Supply Country<br>VET NAM                                                                                              | 8/25/2024                                                                                                    | imer Branch Gredit Entire Involce     | 10 - 10 Days Net<br>Create Correction Invoice<br>Project                                     | ,<br>Tax ID Number | HANDI -                                                                                                    | Company UF-7<br>Printed |
| 2/2024<br>Project Management > Invoci<br>pject Invocic<br>PJ - 20010001 ~ 1                                                                                                    | Supply Country     VET NMM                                                                                             | 8/25/2024                                                                                                    | Emer Branch                           | 10 - 10 Days Net Create Correction Invoice Project                                           | Tax ID Number      | HANOI •                                                                                                    | Company UF-             |
| 2024<br>Project Management → Inocic<br>pject Invoice<br>PJ - 20010001 ▼ 1                                                                                                    | Supply Country<br>VET NAM<br>rg > Project Invoice & C<br>CC<br>of 1<br>Invoice Text. Printout                          | 8/25/2024                                                                                                    | Credit Entire Invoice                 | 10 - 10 Days Net Create Correction Invoice Project Invoice Period Start                      | ,<br>Tax ID Number | HANDI  HANDI                                                                                                    | Company UF.             |
| 22024  Project Management 3 Invoice  pj_ccollect Invoice  pJ_20010001  1  PJ_20010001  Nocustomer  N-CUSTOMER  ce No 0001                                                                  | Supply Country<br>VET NAM                                                                                              | 8/25/2024<br>Custo<br>Official Document Number Component<br>Customer Name<br>(IK Workstrukter<br>Official Document No<br>Official Document No<br>Official Document No | mer Branch      Credit Entire Invoice | 10 - 10 Days Net Create Correction Invoice Project Invoice Period Start 8/1/2024             | Tax ID Number      | HANDI  FINAL FANDIAL  FINAL FANDIAL  FINAL FANDIAL  FINAL FANDIAL  FINAL FANDIAL  FINAL FANDIAL  FINAL FANDIAL  FINAL FANDIAL  FINAL FANDIAL  FINAL FANDIAL  FINAL  FINAL FANDIAL  FINAL  FINAL FANDIAL  FINAL  FINA | Company UF-1            |
| V2024           Project Management > Innoici <b>oject Invoici</b> Pj - 20010001 ~ 1            A ~ Note           omer           NCUSTOMER           ce No           60001           s     | Supply Country<br>WET NAM<br>ang 3 Project Invoice 23<br>CE<br>Inf 1<br>Invoice Text Printout                          | 8/25/2024                                                                                                    | Credit Entire Invoice                 | 10 - 10 Days Net Create Correction Invoice Project Invoice Period Stars 8/1/2024             | Tax ID Number      | HANDI  HANDI HANDI HINVICE Series PI Invoice Period End * 8/15/2024                                                                                                    | Conpany UF-1<br>Printed |
| 2024  Project Management 3 Invoid  pipet Invoid  PJ - 20010001  1  PJ - 20010001  1  oner  N-CUSTOMER  ce No  0001  S                                                                      | Supply Country<br>WET NAM<br>ang 3 Project Invoice 23<br>C<br>of 1<br>is Invoice Text Printout 1<br>Invoice Text<br>No | 8/25/2024                                                                                                    | Credit Entire Invoice                 | 10 - 10 Days Net<br>Create Correction Invoice<br>Project<br>Invoice Peniod Start<br>8/1/2024 | Tax ID Number      | HANDI  HANDI HANDI HINVICE Series PJ Invoice Period End * 8/15/2024                                                                                                    | Conpany UF-1<br>Printed |
| 2024                                                                                                    | Supply Country<br>VET NAM<br>Trg > Preject Invoice C<br>to<br>of 1<br>s Invoice Text<br>Printout I                     | 8252024                                                                                                    | Credit Entire Invoice                 | 10 - 10 Days Net                                                                             | Tax ID Number      | HANDI  HANDI HANDI HINGICE Series PI Invoice Period End * Br15/2024                                                                                                    | Company UF-1            |
| 5/2024  Project Management 3 Inocc  oject Invoic  PJ - 20010001 ~ 1  PJ - 20010001 ~ 1  PJ - 20010001 ~ 1  PJ - 20010001 ~ 1  comer  publication  comer  comer  comes  comes  comes  comes | Supply Country<br>VET NAM<br>and 1<br>s Invoice Text Printout<br>s Invoice Text<br>cross Amount                        | 8/25/2024                                                                                                    | Credit Entire Invoice                 | 10 - 10 Days Net<br>Create Correction Invoice<br>Project<br>B/1/2024                         | Tax ID Number      | HANDI  HANDI HANDI | Company UF-1            |

| ×                                              | Official Docum                              | nent Number Components                   |                          |  |
|------------------------------------------------|---------------------------------------------|------------------------------------------|--------------------------|--|
| Form Type<br>INSTANT INVOICE - Instant Invoice | Form Number<br>01GTK0/002 - Instant Invoice | Series ID<br>AD/21E - Electronic Invoice | Sequence Number<br>00006 |  |
| OK Cancel                                      |                                             |                                          |                          |  |

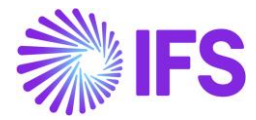

The official document number is added to the Project Invoice RDL file as the invoice number. See the layout based on RDL below:

| Ustomer Vat No   |          | INVOICE<br>Invoice Date<br>8/15/24<br>Customer No | Invoice No<br>01GTK0/002<br>Order No | -AD/21E-000 |
|------------------|----------|---------------------------------------------------|--------------------------------------|-------------|
| Our Reference    |          | UF-VN-CUSTOMER<br>Your Reference                  | Reference No<br>01GTK0/002-          | -AD/21E-000 |
| Delivery Address |          | Invoice Address                                   |                                      |             |
| UF-VN-CUSTON     | IER      | UF-VN-CUSTOME                                     | R                                    |             |
| 1                |          | 1                                                 |                                      |             |
| 2                |          | 2                                                 |                                      |             |
| 3                |          | 3                                                 |                                      |             |
| 4-5              |          | 4-5                                               |                                      |             |
| 6                |          | 6                                                 |                                      |             |
| ZIP City         |          | ZIP City                                          |                                      |             |
| Period           |          |                                                   |                                      |             |
| 8/1/24 - 8/15/24 | Due Date | Doumant Mathed                                    |                                      |             |
| 10 Days Net      | 8/25/24  | Fayment Method                                    |                                      |             |
| to Days Net      | 0/20/24  | Bank Account                                      |                                      |             |
|                  |          |                                                   |                                      |             |
|                  |          |                                                   |                                      |             |
|                  |          |                                                   |                                      |             |

The official document number components are added to the Project Invoice RDF file. See the extract of the created XML file below:

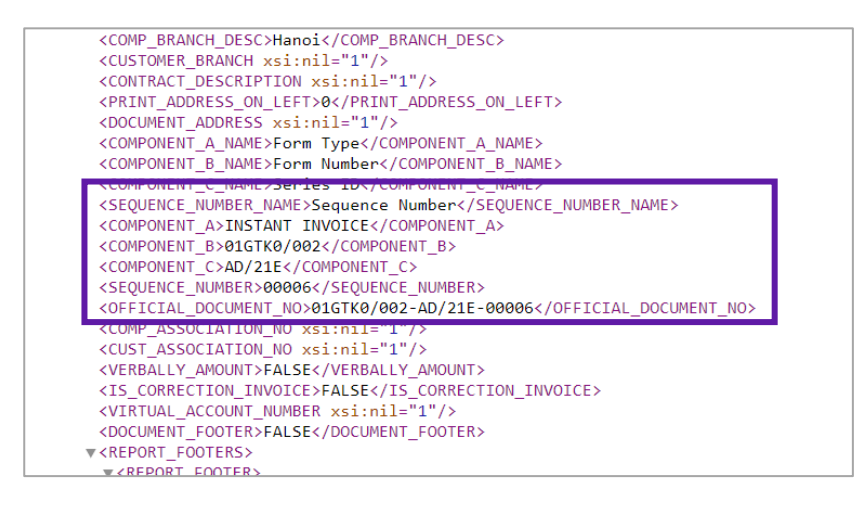

The official document number components are added to the E-invoice XML file. See the extract of the created XML file below:

| <11 | nvoiceDetails>                                                                                                   |
|-----|----------------------------------------------------------------------------------------------------|
|     | <invoicetypecode codelistagencyidentifier="SPY">INV01</invoicetypecode>                                          |
|     | <invoicetypetext>INVOICE</invoicetypetext>                                                                       |
|     | <origincode><b>Original</b></origincode>                                                                         |
|     | <invoicenumber><b>PJ20010001</b></invoicenumber>                                                                 |
|     | <invoicedate format="CCYYMMDD">20240815</invoicedate>                                                            |
|     | <originalinvoicenumber></originalinvoicenumber>                                                                  |
|     | <sellerreferenceidentifier></sellerreferenceidentifier>                                                          |
|     | vorderridentifier/>                                                                                              |
|     | <componenta>INSTANT INVOICE</componenta>                                                                         |
|     | <componentb>01GTK0/002</componentb>                                                                              |
|     | <componentc>AD/21E</componentc>                                                                                  |
|     | <sequencenumber>00006</sequencenumber>                                                                           |
|     | <pre><officialdocumentno>01GTK0/002-AD/21E-00006</officialdocumentno></pre>                                      |
|     | <pre><invoicetotalvatexcludedamount amountcurrencyidentifier="USD">1000,00</invoicetotalvatexcludedamount></pre> |
|     | <invoicetotalvatamount amountcurrencyidentifier="USD">0,00</invoicetotalvatamount>                               |
|     | <pre><invoicetotalvatincludedamount amountcurrencyidentifier="USD">1000,00</invoicetotalvatincludedamount></pre> |
|     | <selleraccounttext></selleraccounttext>                                                                          |
|     | <vatspecificationdetails></vatspecificationdetails>                                                              |

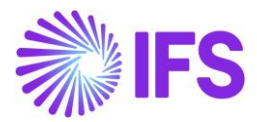

#### 2.10 Manual Customer Invoice

The manual entry of customer invoices is used when registering invoices already created/printed in a different system. Due to this the official document numbers are not generated automatically; the user enters the value manually.

Register the manual customer invoice via the *Manual Customer Invoice* page. The official document components defined as basic data will be available to enter the relevant values. Enter the official document number components from the LOVs and sequence number.

Note:

- It is possible to enter/change Official Document No even if the invoice is in "PostedAuth" status.
- Initially, the Official Document Number is copied to the Invoice Number. If the user wants to use a different invoice number other than ODN, they can edit it.

| Financials > Customer Invo             | Financials > Customer Invoice > New Manual Customer Invoice     |                                             |                                       |                                               |                |                 |           |  |  |
|----------------------------------------|-----------------------------------------------------------------|---------------------------------------------|---------------------------------------|-----------------------------------------------|----------------|-----------------|-----------|--|--|
| New Manual                             | New Manual Customer Invoice                                     |                                             |                                       |                                               |                |                 |           |  |  |
| Header Informa                         | Header Information — — Line Information — — Posting Information |                                             |                                       |                                               |                |                 |           |  |  |
| Company<br>UF-VIETNAM                  | Voucher Date 8/15/2024                                          | Accounting Year                             | Accounting Period<br>8                | User Group                                    | Voucher Type * | Voucher No      |           |  |  |
| Form Type<br>INSTANT INVOICE - Instant | Invoice -                                                       | Form Number<br>01GTK0/002 - Instant Invoice | ·                                     | Series ID<br>AB/23H                           | Ţ              | Sequence Number |           |  |  |
| Customer *                             | F-VN-CUSTOMER •                                                 | Series ID *                                 | Invoice No *<br>01GTK0/002-AB/23H-001 | Official Document No<br>01GTK0/002-AB/23H-001 |                | Currency *      | CUSTINV - |  |  |
| Advance Invoice                        |                                                                 |                                             |                                       |                                               | -              |                 |           |  |  |
| More Information                       |                                                                 |                                             |                                       |                                               |                |                 | ~         |  |  |

#### 2.11 Manual Supplier Invoice

When receiving supplier invoice the official document number is available on the invoice printout/file.

When entering supplier invoices via *Manual Supplier Invoice* page, the official document number is entered as the regular invoice number. The components marked as "Used in Supplier Invoice" will be visible on the Manual Supplier Invoice assistant.

| •>  | Financials > Customer Invoice > Basic Data > Official Document Number Components 2     Company UF-VIETNAM |                 |                 |                     |                                 |                                  |     |  |  |  |  |  |
|-----|----------------------------------------------------------------------------------------------------|-----------------|-----------------|---------------------|---------------------------------|----------------------------------|-----|--|--|--|--|--|
| Of  | Official Document Number Components                                                                       |                 |                 |                     |                                 |                                  |     |  |  |  |  |  |
|     |                                                                                                    |                 | -               |                     |                                 |                                  |     |  |  |  |  |  |
| Def | ine Components                                                                                            |                 |                 |                     |                                 |                                  |     |  |  |  |  |  |
| 7   | 7                                                                                                    |                 |                 |                     | \$~ C                           | ~ 24 ~                           | ≣ ~ |  |  |  |  |  |
|     | Component                                                                                                 | Name            | Description     | Component Seperator | Used in<br>Outgoing<br>Document | Used in<br>Incoming<br>Documents |     |  |  |  |  |  |
| -   | A                                                                                                    | Form Type       | Form Type       |                     | Yes                             | No                               |     |  |  |  |  |  |
| ÷   | В                                                                                                    | Form Number     | Form Number     |                     | Yes                             | Yes                              |     |  |  |  |  |  |
| ÷   | С                                                                                                    | Series ID       | Series ID       |                     | Yes                             | No                               |     |  |  |  |  |  |
| +   | SEQUENCE                                                                                                  | Sequence Number | Sequence Number |                     | Yes                             | Yes                              |     |  |  |  |  |  |

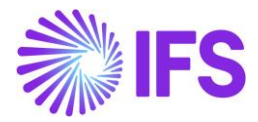

Enter the relevant values and ODN will be generated according to it.

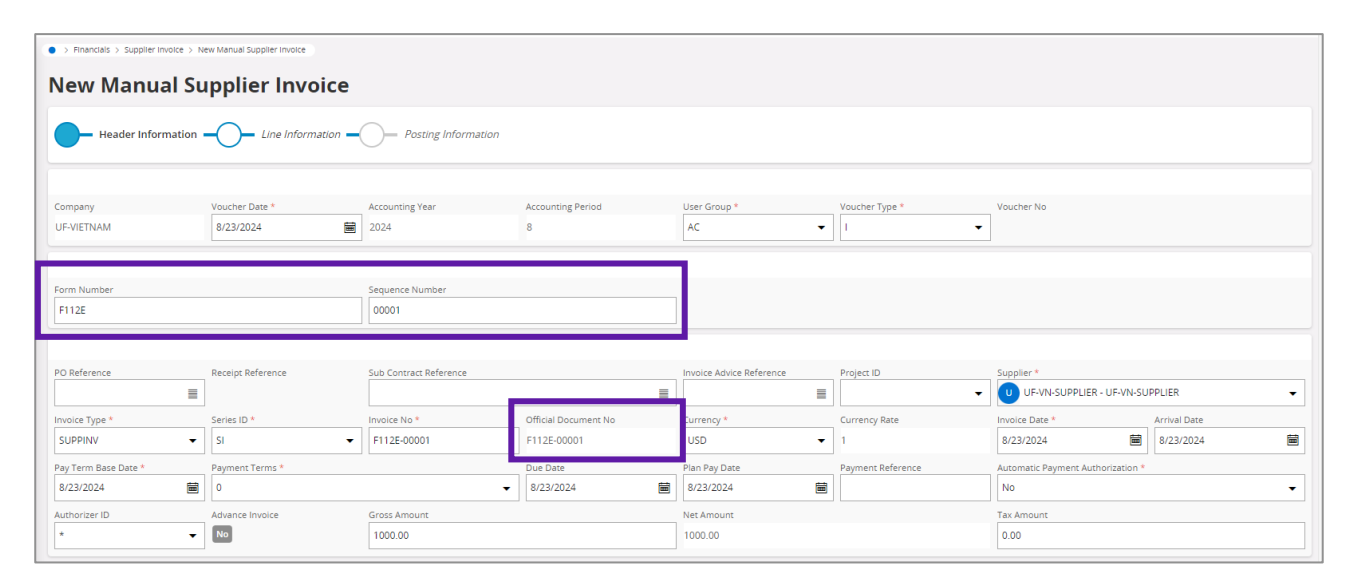

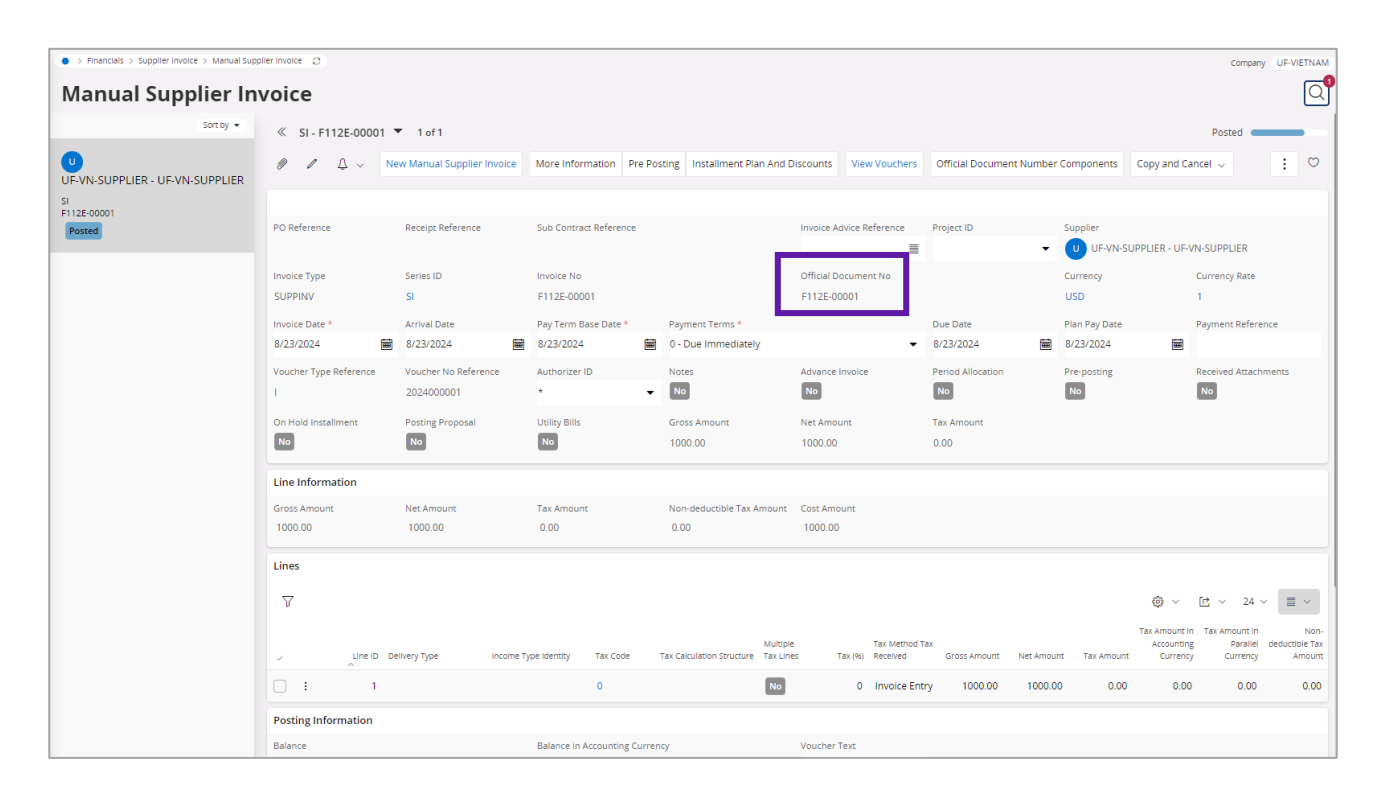

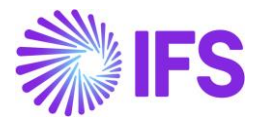

#### 2.12 Outgoing Supplier Invoice

Outgoing supplier invoices are used to invoice suppliers for services and other non-stock products.

When entering an outgoing supplier invoice, the value for component A should be selected from the **Official Document Number Components** dialog box. The value can be changed manually as long as the invoice is in a "preliminary" state. Use the **List of Values** button to display available values.

In addition, you must also specify the relevant **Branch** for the outgoing supplier invoice when using the official document numbers.

| Financials > Supplier Invoice > | > Financials > Supplier Invoice > Outgoing Supplier Invoice 2 |                                |             |                            |         |                        |                |                         |       |                                                 |                   |              |
|---------------------------------|---------------------------------------------------------------|--------------------------------|-------------|----------------------------|---------|------------------------|----------------|-------------------------|-------|-------------------------------------------------|-------------------|--------------|
| Outgoing Supplier Invoice       |                                                               |                                |             |                            |         |                        |                |                         |       | Q                                               |                   |              |
| » OI - 50000001 🔻               |                                                               |                                |             |                            |         |                        |                |                         |       |                                                 | Printed 🛑         |              |
| + / 1 4 ~                       | More Information                                              | Installment Plan and Discounts | Pre Posting | Reprint Original           | Reprint | Modified               | Official Docum | ent Number Components   | Notes |                                                 |                   | $\heartsuit$ |
|                                 |                                                               |                                |             |                            |         |                        |                |                         |       |                                                 |                   |              |
| Supplier                        | -SUPPLIER                                                     | Invoice Type<br>OUTSUPPINV     | Seri<br>Ol  | es ID                      |         | Invoice No<br>50000001 |                |                         |       | Official Document No<br>01GTK0/002-AD/21E-00005 |                   |              |
| Project ID                      | Invoice Date<br>8/15/2024                                     | Delivery Date<br>8/15/2024     | Sup<br>AD   | plier Invoice Addres:<br>I | 5       | Supplier Deli<br>AD1   | ivery Address  | Notes                   |       | Correction Invoice                              | Correction Exists |              |
| Preposting No                   | On Hold Installment                                           | Authorizer ID                  | Cun         | rency<br>D                 |         | Currency Rat           | te             | Gross Amount<br>1000.00 |       |                                                 |                   |              |
| Net Amount<br>1000.00           |                                                               | Tax Amount<br>0.00             |             |                            |         |                        |                |                         |       |                                                 |                   |              |
| Payment and Tax Informatio      | on                                                            |                                |             |                            |         |                        |                |                         |       |                                                 |                   |              |
| Pay Term Base Date<br>8/15/2024 | Payment Terms<br>0 - Due Immediatel                           | у                              | Due<br>8/1  | Date *<br>5/2024           | 齫       | Payment Me             | thod           |                         | •     | Payment Address ID                              |                   |              |
| Supply Country<br>VIET NAM      |                                                               | Tax Liability<br>TAX           |             |                            |         |                        |                |                         |       |                                                 |                   |              |

| < Official Document Number Components          |                                             |                                          |                          |  |  |  |  |  |  |
|------------------------------------------------|---------------------------------------------|------------------------------------------|--------------------------|--|--|--|--|--|--|
| Form Type<br>INSTANT INVOICE - Instant Invoice | Form Number<br>01GTK0/002 - Instant Invoice | Series ID<br>AD/21E - Electronic Invoice | Sequence Number<br>00005 |  |  |  |  |  |  |
| OK Cancel                                      |                                             |                                          |                          |  |  |  |  |  |  |

#### 2.13 **Delimitations**

- Interest invoice is not covered in this functionality.
- This functionality is only applicable when printing invoices and sending invoices in E-Invoice format. EDI/MHS message formats are not covered in this functionality.
- External customer and supplier invoices are not covered in this functionality.

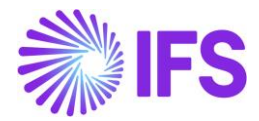

## **3** E-invoice in Vietnam

#### 3.1 Overview Legal Requirement

The Ministry of Finance in Vietnam issued Circular 68/2019/TT-BTC ("Circular 68") on September 30th, 2019, guiding the implementation of Decree No. 119/2018 / ND-CP ("Decree 119") on electronic invoicing (E-invoice) when selling goods and providing services.

It was declared as a mandatory requirement to issue electronic invoices for organizations, companies, and individuals providing goods or services from July 2022.

All businesses must issue E-invoices to buyers digitally report all their transactions to the tax authority (GDT) and register on the GDT website before using E-invoices, to obtain approval from the General Tax Department (GDT). Guidelines for the development of e-invoicing in Vietnam are set out in circular 78/2021/TT-BTC issued by the Ministry of Finance, which concerns the development of e-invoicing implementation under Regulation 123/2020/ND-CP as well as several other regulations, including technical and infrastructural ones. The implementation of e-invoicing was gradual and has been optional in Vietnam since 2011.

#### 3.2 **Process Overview**

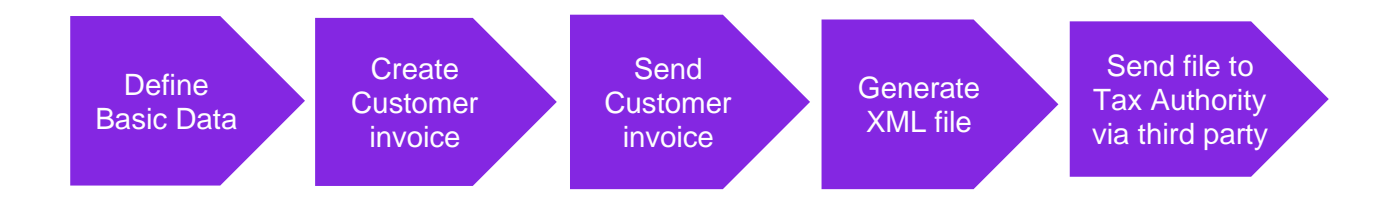

#### 3.3 Solution Overview

The solution is based on the standard E-invoice process which uses a third-party service provider to handle the communication of invoice information. The solution was developed in cooperation with the *IFS partner* Pagero but other local or global service providers may also be utilized. The service provider needs to transform the IFS-style invoice file into the required format.

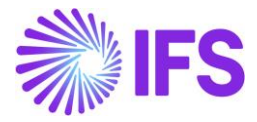

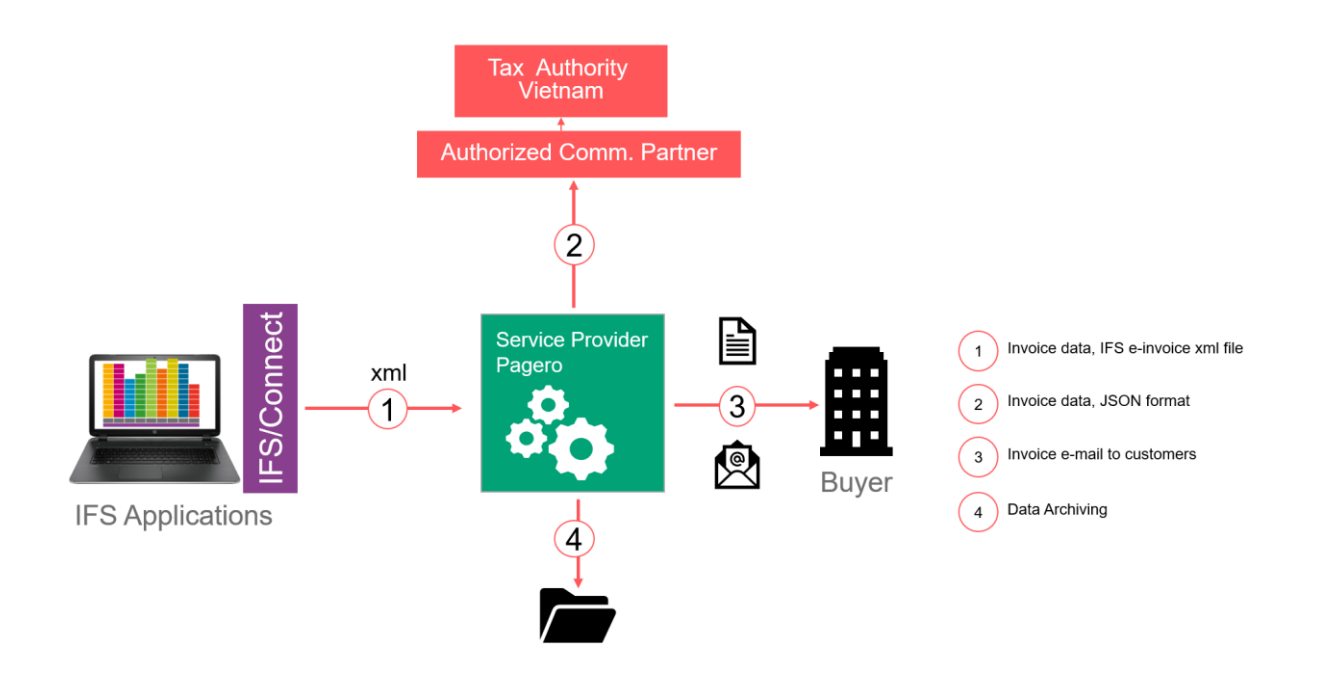

#### 3.4 **Prerequisites**

The company must be set-up to use Vietnam localization, refer to the Company Set-Up chapter, and the following localization parameters must be enabled:

- E-invoice in Vietnam
- Additional Official Document Number capabilities for Vietnam (optional)

| Application Base Setup > Enterprise > Company > Company > Localization Control | ol Center 🛛 🖉                                                                                                    |                   |
|--------------------------------------------------------------------------------|----------------------------------------------------------------------------------------------------|-------------------|
| Localization Control Center                                                    |                                                                                                    |                   |
| Q Search (9)                                                                   |                                                                                                    |                   |
| ≫ KE-VN-NEW - KE-VN-NEW ▼ 7 of 9                                               |                                                                                                    |                   |
|                                                                                |                                                                                                    |                   |
|                                                                                |                                                                                                    |                   |
| Company Nam                                                                    | ie Association No                                                                                                    | Created By        |
| KE-VN-NEW KE-V                                                                 | /N-NEW                                                                                                    | KAUELK            |
| Localization                                                                   |                                                                                                    |                   |
| Vietnam                                                                        |                                                                                                    |                   |
|                                                                                |                                                                                                    |                   |
| <b>∀</b> ℓ                                                                     |                                                                                                    |                   |
| <ul> <li>Functionality</li> </ul>                                              | Description                                                                                                    | Mandatory Enabled |
| Additional Official Document Number capabilities for Vietnam                   | Enables the use of additional capabilities when generating official document number.                                                      | No Yes            |
| E-invoice in Vietnam                                                           | Enables the generation of the e-invoice XML file, including Vietnamese legal required data, used for sending invoices to tax authorities. | No Yes            |

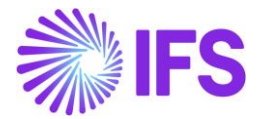

#### 3.5 **Define Basic Data**

#### 3.5.1 DEFINE FOLLOWING BASIC DATA

#### 2.5.1.1 Connect Process Type to Company and/or Customer Page

A new Process type STD-VN has been introduced to handle the compliance process facilitating the mandatory E-invoice process.

| Anancials > E-Invoice > Basic Data > E-Invoice Processing Type   |                                                                                    |                                        |               |  |  |  |  |  |  |  |
|------------------------------------------------------------------|------------------------------------------------------------------------------------|----------------------------------------|---------------|--|--|--|--|--|--|--|
| E-invoice Processing Type                                        |                                                                                    |                                        |               |  |  |  |  |  |  |  |
| Q Search                                                         |                                                                                    |                                        |               |  |  |  |  |  |  |  |
| STD-VN - Standard Template for Invoice Processing Type - Vietnam |                                                                                    |                                        |               |  |  |  |  |  |  |  |
| + 🖻 🖉 🛍 🗘 🗸                                                      |                                                                                    |                                        |               |  |  |  |  |  |  |  |
|                                                                  |                                                                                    |                                        |               |  |  |  |  |  |  |  |
| Process Type<br>STD-VN                                           | cess Type Description 2-VN Standard Template for Invoice Processing Type - Vietnam |                                        |               |  |  |  |  |  |  |  |
| E-invoice Process                                                |                                                                                    |                                        |               |  |  |  |  |  |  |  |
| E-Invoice Process                                                | Process after Response                                                             | Automatically Process Accepted Invoice | Approval User |  |  |  |  |  |  |  |
| Include Invoice Image                                            |                                                                                    |                                        |               |  |  |  |  |  |  |  |
| Message Setup                                                    |                                                                                    |                                        |               |  |  |  |  |  |  |  |
| Format                                                           | Service Provider                                                                   |                                        |               |  |  |  |  |  |  |  |
| E-involce Vietnam                                                | IFS_CLOUD - IFS Cloud                                                              |                                        |               |  |  |  |  |  |  |  |

A new process type can be defined by the user with the parameters set as below:

- E-invoice Process = Yes
- Process after Response = No
- Format = E-invoice Vietnam.
- Approval User needs to be added.

The Format, "E-invoice Vietnam" is added to distinguish the Vietnamese XML schema used for the generation of invoice files sent to the Tax Authority with mandatory E-invoice tags for Vietnam from the standard XML schema.

The process type should be connected in **Company** page (**Company**/**Invoice** /**General** Tab/Miscellaneous Parameters) and/ or in **Customer** page (**Customer**/**Invoice** /**General** Tab).

It is also possible to modify the process type at the invoice level (Instant Invoice/Customer Order Invoice/Project Invoice) when it is connected to the Company or Customer. In such cases, the system will automatically fetch the process type associated with the Company or Customer. Priority is given to the customer-level process type. This functionality enables the exclusion of non-liable invoices from being sent to Tax Authorities by selecting a process type that is not enabled for "**E-invoice Process**" at the invoice level.

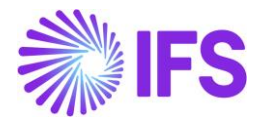

|                                                                                                    |                                                                                   |                                                                                               |                       | ×                                            | More                 | nformation                             |                      |              |
|----------------------------------------------------------------------------------------------------|-----------------------------------------------------------------------------------|-----------------------------------------------------------------------------------------------|-----------------------|----------------------------------------------|----------------------|----------------------------------------|----------------------|--------------|
| <ul> <li>&gt; Financials &gt; Customer Invoice</li> </ul>                                                                                                    | → Instant Invoice Ø                                                               |                                                                                               |                       | Process Type                                 | Payment Reference    | Paver                                  | Language             |              |
| Instant Invoice                                                                                                    | e                                                                                 |                                                                                               |                       | UF-GEN-1                                     | •                    | CUSTOMER SW - CUSTOMER S               | English              |              |
| C Search (24+) Advanced                                                                                                    | d 🔹 🚺 Hide invoices with status                                                   | PaidPosted 🛈                                                                                  |                       | Transfer Status                              | Tax Currency Rate    | Our Reference                          | Customer Reference   |              |
| Status 👻 Customer 👻                                                                                                    | Invoice Date 👻 More 👻 🗢 F                                                         | avorites Search                                                                               |                       |                                              | 1                    |                                        |                      |              |
| » II 0700001 <del>V</del>                                                                                                    |                                                                                   |                                                                                               |                       | Creator Reference                            | Signature            | Order Date                             | Customer's PO Number |              |
| // II-9/00001 •                                                                                                    |                                                                                   |                                                                                               |                       | Manuard Bank Goda                            | SASGLK               | Performance Review (D                  | Ref Investor Ma      |              |
| 9 + 7 II 4                                                                                                    |                                                                                   |                                                                                               |                       | National Bank Code                           | Nature of Business   | Ref Invoice Series ID                  | Ref Invoice No       |              |
| Customer                                                                                                    |                                                                                   | Invoice Type                                                                                  | Series ID             | Correction Reason ID                         | Correction Reason    | Branch                                 | Customer Branch      |              |
|                                                                                                    |                                                                                   |                                                                                               |                       |                                              |                      |                                        |                      |              |
| Sales > Involding > Customer                                                                                                    |                                                                                   |                                                                                               |                       |                                              |                      |                                        |                      |              |
| Customer Invo                                                                                                    | bice                                                                              |                                                                                               |                       |                                              |                      |                                        |                      |              |
| C Search (!)                                                                                                    |                                                                                   |                                                                                               |                       |                                              |                      |                                        |                      |              |
| » CUSTOMER SW - CUST                                                                                                    | TOMER SW - 213357 - CUSTORDE                                                      | DEB - V12368 🔻 2 of 3                                                                         |                       |                                              |                      |                                        | Preliminary          |              |
| 1 1 1 V Sh                                                                                                    | nare V Cancel Invoice Posting                                                     | ✓ Installment Plan and Disco                                                                  | unts Notes            |                                              |                      |                                        |                      | $\heartsuit$ |
|                                                                                                    |                                                                                   |                                                                                               |                       |                                              |                      |                                        |                      |              |
| Customer No                                                                                                    | Customer Address Name                                                             | Series ID                                                                                     | Invoice No            | Company                                      | Site                 | Invoice Created                        | Order Created        |              |
| CS CUSTOMER SW                                                                                                    | CUSTOMER SW                                                                       | PR                                                                                            | 213357                | SWG - SWG                                    | SWG                  | 2/20/2025                              | 2/20/2025            |              |
| Amounts                                                                                                    |                                                                                   |                                                                                               |                       |                                              |                      |                                        |                      |              |
| Currency                                                                                                    | Gross Amt                                                                         | Net Amt                                                                                       | Tax Amt               | Currency Rate                                | Tax Currency Rate    |                                        |                      |              |
| USD                                                                                                    | 27400.00                                                                          | 20000.00                                                                                      | 7400.00               | 1                                            | 1                    |                                        |                      |              |
|                                                                                                    | STORY                                                                             |                                                                                               |                       |                                              |                      |                                        |                      | 4.1          |
| Circo denerore inte                                                                                                    | JIOKI                                                                             |                                                                                               |                       | Indicators                                   |                      |                                        |                      | • •          |
| Invoice Type                                                                                                    |                                                                                   | P                                                                                             | 'rocess Type          | Price Adjustment                             | Advance/Prepaym      | ent Invoice Use Pric                   | e inci Tax           |              |
| CUSTORDDEB - Customer Ord                                                                                                    | der Involce, Debit                                                                |                                                                                               | UF-GEN-1 - UF GEN 1   | ▼ No                                         | No                   | No                                     |                      |              |
| Invoice Address                                                                                                    | Invoice Date *                                                                    | P                                                                                             | rinted Date           | Notes                                        | Correction Exist     | Correcti                               | on Involce           |              |
| SW AD                                                                                                    | ▼ 2/20/2025                                                                       |                                                                                               |                       | No                                           | No                   | No                                     |                      |              |
|                                                                                                    |                                                                                   |                                                                                               |                       |                                              |                      |                                        |                      |              |
|                                                                                                    |                                                                                   |                                                                                               |                       |                                              |                      |                                        |                      |              |
|                                                                                                    |                                                                                   |                                                                                               |                       |                                              |                      |                                        |                      |              |
| <ul> <li>&gt; Project Management &gt; Invoicin</li> </ul>                                                                                                    | g > Project Invoice ♂                                                             |                                                                                               |                       |                                              |                      |                                        | c                    | iompany SV   |
| > Project Management > Involuin     Project Invoici                                                                                                    | rg > Project Invoice 2<br>€                                                       |                                                                                               |                       |                                              |                      |                                        | c                    | Company SV   |
| > Project Management > Invoice Project Invoice      @ Search (2)                                                                                                    | rg > Project Involce ⊂                                                            |                                                                                               |                       |                                              |                      |                                        | c                    | Company SV   |
| Project Management > Involor Project Invoice     Search (2)     P   - 20010002                                                                                                    | ng > Projectinosos (2)<br>B                                                       |                                                                                               |                       |                                              |                      |                                        | Preliminary          | Company SV   |
| Project Management > Invoice Project Invoice (C Search (2)     P J-20010002 ▼                                                                                                    | ng > Project Invacia (2)<br>C                                                     | Cutomer Installment Plan                                                                      |                       |                                              |                      |                                        | c<br>Preliminary =   | Dompany SV   |
| <ul> <li>&gt; Project Management &gt; Invoice</li> <li>Project Invoice</li> <li>(C Search (2)</li> <li>&gt; PJ - 20010002 *</li> <li>Ø I I I A ~</li> </ul>                                                                                                    | rg > Project Invace &<br>C<br>Notes Invace Text Printour                          | Customer Installment Plan                                                                     |                       |                                              |                      |                                        | c<br>Preliminary     | Tompany SV   |
| Project Management > Invoice     Project Invoice     C. Search (2)     > PJ - 20010002      P - 20010002      P - 200100002      P - 20010002      P - 20010002      P - 200100002      P - | rg > Project Invoice C<br>C<br>Notes Invoice Text Printout                        | Customer Installment Plan                                                                     |                       |                                              |                      |                                        | Preliminary =        | Company SV   |
|                                                                                                    | rg ) Project Invoice (2)<br>C<br>Notes Invoice Text Printour                      | Customer Installment Plan<br>Customer Name<br>CUSTOMER SW                                     |                       | Project                                      |                      | Involte Series                         | Preliminary =        | Company SV   |
| <ul> <li>&gt; Project Management &gt; Invoice</li> <li>Project Invoice</li> <li>C Search (2)</li> <li>&gt; PJ - 20010002 *</li> <li>Ø &lt; I </li> <li>Ø &lt; I </li> <li>Quatomer</li> <li>Customer</li> <li>Customer SW</li> <li>Invoice No</li> </ul>                                                                                                    | ng > Project Invoice 23<br>B<br>Notes Invoice Text Printout                       | Customer Installment Plan<br>Customer Name<br>CUSTONER SW<br>Invoice Period Start             |                       | Project<br>Invoice Period End *              |                      | Invace Series<br>PJ<br>Notes           | Preliminary =        | Company SV   |
| <ul> <li>&gt; Project Management &gt; Invoice</li> <li>Project Invoice</li> <li>Csearch (2)</li> <li>&gt; PJ - 20010002 *</li> <li># ^ 1 4 4 4 </li> <li>Customer</li> <li>Customer</li> <li>Customer Na</li> <li>20010002</li> </ul>                                                                                                    | ng > Project Invoice 23<br>B<br>Notes Invoice Text Printour.                      | Customer Installment Plan<br>Customer Name<br>CuSTOMER SW<br>Invoke Period Start<br>2/1/2025  |                       | Preject<br>Invoice Period End *              |                      | Invace Series<br>Pj<br>Notes<br>Notes  | Preliminary =        | Company SV   |
| <ul> <li>&gt; Project Management &gt; Invator</li> </ul> Project Invoice CSearch (2) > PJ - 20010002 * Ø Ø Ø △ ○ Costomer Customer Customer SW Invate No 29010802                                                                                                    | ng > Projectinosa 23<br>B<br>Notes Invoice Text Printour                          | Customer Installment Plan<br>Customer Name<br>CUSTOMER SW<br>Invoke Petrid Start<br>2/1/2025  |                       | Project<br>Invoice Period End *<br>2/17/2025 |                      | Pivator Series<br>Pj<br>Notes<br>Notes | Preliminary =        | Company SV   |
|                                                                                                    | ng ) Projectivous (2)<br>C<br>Notes Invoice Text Printout                         | Customer Installment Plan<br>Customer Name<br>CUSTOMER SW<br>Invoice Period Start<br>2/1/2025 |                       | Project<br>Invoice Period End *<br>2/17/2025 |                      | Invator Series<br>PJ<br>Notes          | Preliminary =        | Company SV   |
|                                                                                                    | e Notes Invoice Text Printout Gross Ansount 2270.09                               | Customer Installment Plan<br>Customer Name<br>CUSTOMER SW<br>Invoice Period Start<br>2/1/2025 | Net Amount<br>1657.00 | Project<br>Invoice Period End *<br>2/17/2025 | Tax Amount<br>613 09 | Pivace Series<br>Pj<br>Notes<br>Not    | Preliminary =        | Company SV   |
| Project Management > Invoice Project Invoice CSearch (2) PJ - 20010002 PJ - 20010002 Customer CUSTOMER SW Invoice No 20010002 Amounts Currency USD                                                                                                    | ng > Project Invoice 23<br>Notes Invoice Text Printouit<br>Gross Amount<br>2270.9 | Customer Installment Plan<br>Customer Name<br>CUSTOMER SW<br>Invoice Period Start<br>2/1/2025 | Net Amount<br>1657.00 | Project<br>Invoice Period End *<br>2/17/2025 | Tax Amount<br>613 09 | Invator Series<br>PJ<br>Notes          | Preliminary =        | Company 51   |

Process Type UF-GEN-1 - UF GEN 1

•

#### 2.5.1.1 Routing rule and address for sending.

2/17/2025

Routing rules for sending E-invoices should be enabled.

E PRJINV Currency Rate

Example\_Send\_E-invoice is the routing rule used to send the invoice.

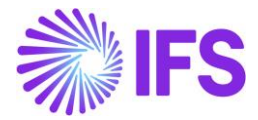

| Solution Manager > Integration > IFS Connect > Routing Rules > Routing Rule 2 |           |           |         |                        |  |  |  |  |  |  |
|-------------------------------------------------------------------------------|-----------|-----------|---------|------------------------|--|--|--|--|--|--|
| Routing Rule                                                                  |           |           |         |                        |  |  |  |  |  |  |
| Q Search (1)                                                                  |           |           |         |                        |  |  |  |  |  |  |
| >> Example Send F-Invoice T 1 of 1                                            |           |           |         |                        |  |  |  |  |  |  |
|                                                                               |           |           |         |                        |  |  |  |  |  |  |
|                                                                               |           |           |         |                        |  |  |  |  |  |  |
| Rule Details                                                                  |           |           |         |                        |  |  |  |  |  |  |
| Route From *                                                                  | Enabled   | Cust      | tomized | Rule Name              |  |  |  |  |  |  |
| APPLICATION_MESSAGE                                                           |           | NO        | J       | Example_Send_E-Invoice |  |  |  |  |  |  |
| Queue                                                                         | Direction |           |         |                        |  |  |  |  |  |  |
| •                                                                             | outbound  |           |         |                        |  |  |  |  |  |  |
| Content Based Conditions                                                      |           |           |         |                        |  |  |  |  |  |  |
| $\nabla$ +                                                                    |           |           |         |                        |  |  |  |  |  |  |
| Search Path Operation Match                                                   |           |           |         |                        |  |  |  |  |  |  |
| EMESSAGE_FUNCTION = SEND_EINVOICE_M                                           | IESSAGE   |           |         |                        |  |  |  |  |  |  |
| Destination Addresses                                                         |           |           |         |                        |  |  |  |  |  |  |
| V 🖉 Set Destination Address                                                   |           |           |         |                        |  |  |  |  |  |  |
| Main                                                                          |           |           |         |                        |  |  |  |  |  |  |
| Chain Link No Address Description                                             |           | Connector | Address |                        |  |  |  |  |  |  |
| Example_Send_E-Inv                                                            | roice     | Ftp       | /OUT    |                        |  |  |  |  |  |  |

Example\_Send\_E-Invoice is the routing address used.

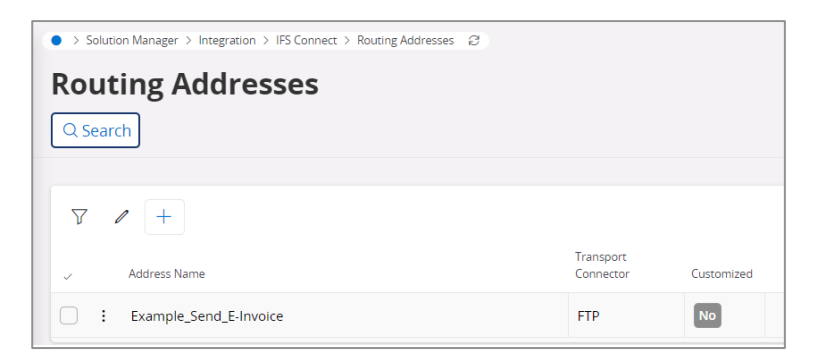

#### 3.5.2 DEFINE BASIC DATA FOR OFFICIAL DOCUMENT NUMBER (OPTIONAL)

If the localization parameter, "Additional Official Document Number capabilities for Vietnam" is enabled, basic data for Official Document Number needs to be added. Then E-invoice will include values of Official Document Number in the relevant tags. Refer to Chapter 2 on Additional Official Document Number capabilities for Vietnam.

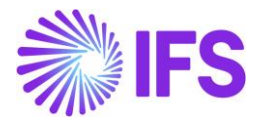

#### 3.6 Create Customer Invoice

#### 3.6.1 CREATE INSTANT INVOICE

To create an instant invoice, follow the standard process specified in IFS Cloud Documentation.

Select the command, "**Send Invoice**" and then an XML file will be created in the IFS Connect outgoing folder. The instant invoice should reach the Posted Auth state. E-Invoice status on the The *E-invoice Monitoring* page should be pending, and the Document status should be Posted Auth.

| Financials > Customer Invoice > In   | istant Invoice 🖉          |           |                    |                 |                           |           |                                                                                                    |        |                |                  |                      |                              | Company                   | y KE-VN                 | NEW   |
|--------------------------------------|---------------------------|-----------|--------------------|-----------------|---------------------------|-----------|----------------------------------------------------------------------------------------------------|--------|----------------|------------------|----------------------|------------------------------|---------------------------|-------------------------|-------|
| Instant Invoice                      |                           |           |                    |                 |                           |           |                                                                                                    |        |                |                  |                      |                              |                           |                         |       |
| Q Search (3)                         |                           |           |                    |                 |                           |           |                                                                                                    |        |                |                  |                      |                              |                           |                         |       |
|                                      |                           |           |                    |                 |                           |           |                                                                                                    |        |                |                  |                      |                              |                           |                         |       |
| ≫ PR - 218246 ▼ 3 of 3               |                           |           |                    |                 |                           |           |                                                                                                    |        |                |                  |                      | Prelim                       | inary 🔍                   |                         |       |
| 0 + 1 🛍 A 🗸                          | More Information In       | stallment | Plan and Discounts | Pre Posting     | Send Invoice Print        | Work Copy | Official Document Numb                                                                                                    | er Com | ponents        | Advance Invoices | Use Invoice Template | Create Invoice Template      |                           |                         | 0     |
| -                                    |                           |           |                    |                 |                           |           |                                                                                                    |        |                |                  |                      |                              |                           |                         |       |
|                                      |                           |           |                    |                 |                           |           |                                                                                                    |        |                |                  |                      |                              |                           |                         |       |
|                                      |                           |           | Invoice Type       |                 | Series ID                 |           | Invoice No<br>218246                                                                                                    |        |                |                  | Official Document No | 0                            |                           |                         |       |
| Recost and Recost and                |                           |           |                    |                 |                           |           | 210240                                                                                                    |        |                |                  |                      |                              |                           |                         |       |
| Project ID                           | Invoice Date *            | 640       | Delivery Date      | 60              | Invoice Address           |           | Delivery Address                                                                                                    |        | Notes          |                  | Advance Invoice      | Invoice Fee                  |                           |                         |       |
|                                      | 6/13/2024                 |           | 0/13/2024          | -               | RECOSTINET                | •         | RECOSTINET                                                                                                    | •      |                |                  |                      |                              |                           |                         |       |
| Correction Invoice                   | Correction Exists         |           | Preposting         |                 | Currency                  |           | Currency Rate                                                                                                    |        | Gross Amo      | unt              |                      |                              |                           |                         |       |
| NO                                   | NO                        |           | NO                 |                 | VND                       |           | 100                                                                                                    |        | 625.0000       |                  |                      |                              |                           |                         |       |
| Net Amount                           |                           |           | Tax Amount         |                 |                           |           |                                                                                                    |        |                |                  |                      |                              |                           |                         |       |
| 500.0000                             |                           |           | 125.0000           |                 |                           |           |                                                                                                    |        |                |                  |                      |                              |                           |                         |       |
| Payment and Tax Information          |                           |           |                    |                 |                           |           |                                                                                                    |        |                |                  |                      |                              |                           |                         |       |
| Pay Term Base Date *                 | Payment Terms *           |           |                    |                 | Due Date *                |           | Payment Method                                                                                                    |        |                |                  | Payment Address ID   |                              |                           |                         |       |
| 8/13/2024                            | 0 - Due Immediately       |           |                    | •               | 8/13/2024                 | <b></b>   |                                                                                                    |        |                |                  | -                    |                              |                           |                         |       |
| Supply Country *                     |                           |           | Tax Liability *    |                 |                           |           |                                                                                                    |        |                |                  |                      |                              |                           |                         |       |
| VIET NAM                             |                           | •         | TAX                | •               |                           |           |                                                                                                    |        |                |                  |                      |                              |                           |                         |       |
| E-invoice Information                |                           |           |                    |                 |                           |           |                                                                                                    |        |                |                  |                      |                              |                           |                         |       |
| E invoice Status                     | E invoice Reference Numbe | ar.       |                    |                 |                           |           |                                                                                                    |        | E invoice Br   | forence Date     | Perpapse Error Code  |                              |                           |                         |       |
| C-Inforce Status                     | complete Reference Rumbe  |           |                    |                 |                           |           |                                                                                                    |        | C-Involce In   | Incremee blace   | Response en or coue  |                              |                           |                         |       |
| Response Error                       |                           |           |                    |                 |                           |           | Error                                                                                                    |        |                |                  |                      |                              |                           |                         |       |
| P                                    |                           |           |                    |                 |                           |           | Image: A state of the state of the state |        |                |                  |                      |                              |                           |                         |       |
|                                      |                           |           |                    |                 |                           |           |                                                                                                    |        |                |                  |                      |                              |                           |                         |       |
| Lines                                |                           |           |                    |                 |                           |           |                                                                                                    |        |                |                  |                      |                              |                           |                         |       |
| ∀ + ∥                                |                           |           |                    |                 |                           |           |                                                                                                    |        |                |                  |                      | \$~ C                        | ✓ 24 ✓                    |                         |       |
| <ul> <li>Position Text ID</li> </ul> | Object ID                 | Descrip   | tion               | Delivery Type I | Customer Income<br>D Type | Quar      | itity Unit of Measure                                                                                                    | F      | Price Price Ty | rpe Tax Code     | Tax Class            | Tax Calculation<br>Structure | Multiple 1<br>Tax Lines 1 | Tax Method<br>Disbursed | d Tax |

#### 3.6.2 CREATE CUSTOMER ORDER INVOICE

Create a customer order invoice by following the standard process in the IFS Cloud Documentation.

Select the command, "Send Invoice" and then an XML file will be created in the IFS Connect outgoing folder. The customer invoice should reach the Posted Auth state. E-invoice status in the *E-invoice Monitoring* page should be pending and Document status should be Posted Auth.

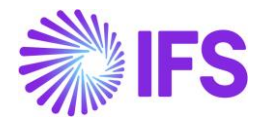

| Sales > Invoicing > Cus | Sales > Invoicing > Customer Invoice                                 |                                |                           |                       |                                               |                                     |                                    |                         |  |  |  |  |
|-------------------------|----------------------------------------------------------------------|--------------------------------|---------------------------|-----------------------|-----------------------------------------------|-------------------------------------|------------------------------------|-------------------------|--|--|--|--|
| Customer In             | Customer Invoice                                                     |                                |                           |                       |                                               |                                     |                                    |                         |  |  |  |  |
| Q. Search (4)           |                                                                      |                                |                           |                       |                                               |                                     |                                    |                         |  |  |  |  |
| » KE-CUST-VN1 - K       | ≫ KE-CUST-VN1 - KE-CUST-VN1 - 218269 - CUSTORDDEB - D551991 ▼ 3 of 4 |                                |                           |                       |                                               |                                     |                                    |                         |  |  |  |  |
| 0 1 A -                 | Share v Cancel Invoice Posting                                       | g 🗸 Installment Plan and Disco | unts Notes Official Docum | ent Number Components |                                               |                                     |                                    | Ö                       |  |  |  |  |
|                         | Print Work Copy                                                      |                                |                           |                       |                                               |                                     |                                    |                         |  |  |  |  |
| Customer No             | Er Address Name                                                      | Series ID<br>PR                | Invoice No<br>218269      | Official Document No  |                                               | Company<br>KE-VN-NEW - KE-VN-NEW    | Site<br>KE-V1                      |                         |  |  |  |  |
| Invoice Created         | Order Created                                                        |                                |                           |                       |                                               |                                     |                                    |                         |  |  |  |  |
| 8/13/2024               | 8/13/2024                                                            |                                |                           |                       |                                               |                                     |                                    |                         |  |  |  |  |
| Amounts                 |                                                                      |                                |                           |                       |                                               |                                     |                                    |                         |  |  |  |  |
| Currency                | Gross Amt                                                            | Net Amt                        | Tax Amt                   | Currency Rate         | Tax Currency Rate                             |                                     |                                    |                         |  |  |  |  |
| USD                     | 125.0000                                                             | 100.0000                       | 25.0000                   | 2                     | 2                                             |                                     |                                    |                         |  |  |  |  |
| LINES GENERAL           | HISTORY                                                              |                                |                           |                       |                                               |                                     |                                    | $\leftrightarrow$       |  |  |  |  |
| 7 /                     |                                                                      |                                |                           |                       |                                               |                                     |                                    | - III -                 |  |  |  |  |
| 🗸 Pos                   | Invoice Item Descrip                                                 | tion                           | Invoiced Qty Sales UoM    | Price Qty Price UoM   | Sales Price Incl<br>Sales Price/Curr Tax/Curr | Charge (%)<br>Charge (%) Basis/Curr | Group Discount<br>Discount (%) (%) | Addition<br>Discount (9 |  |  |  |  |
| □ ÷ 1                   | KE-SP1                                                               | KE-SP1KE-SP1                   | 2 PCS                     | 2 PCS                 | 50.0000 62.5000                               |                                     | 0 0                                | 0                       |  |  |  |  |

#### 3.6.3 CREATE PROJECT INVOICE

Create a project invoice by following the standard process in IFS Cloud Documentation.

Select the command, "Send and Release Invoice" and then an XML file will be created in the IFS Connect outgoing folder. The project invoice should reach the Posted Auth state. E-invoice status in the *E-invoice Monitoring* page should be pending and Document status should be Posted Auth.

| > Project Management > Invoicing > Project Invoice ②     Company |                                           |                                 |                      |                |                                          |  |  |  |  |  |
|------------------------------------------------------------------|-------------------------------------------|---------------------------------|----------------------|----------------|------------------------------------------|--|--|--|--|--|
| Project Invoice                                                  |                                           |                                 |                      |                |                                          |  |  |  |  |  |
| Q. Search (3)                                                    |                                           |                                 |                      |                |                                          |  |  |  |  |  |
| » PR-218277 🔻                                                    |                                           |                                 |                      |                | Preliminary                              |  |  |  |  |  |
| の の の の の の の の の の の の の の の の の の の                            | out Official Document Number Components   | Send and Release Invoice Custon | ner Installment Plan |                | $\heartsuit$                             |  |  |  |  |  |
|                                                                  |                                           |                                 |                      |                |                                          |  |  |  |  |  |
| Customer                                                         | Customer Name                             | Project                         |                      | Invoice Series |                                          |  |  |  |  |  |
| KE-CUST-VN1                                                      | KE-CUST-VN1                               |                                 |                      | ✓ PR           |                                          |  |  |  |  |  |
| Invoice No                                                       | Official Document No                      | Invoice                         | Period Start         | Invoice Period | ind *                                    |  |  |  |  |  |
| 218277                                                           |                                           | 8/1/20                          | 24                   | 8/13/2024      | 圖                                        |  |  |  |  |  |
| Notes Invoice Text                                               |                                           |                                 |                      |                |                                          |  |  |  |  |  |
|                                                                  |                                           |                                 |                      |                |                                          |  |  |  |  |  |
| Amounts                                                          |                                           |                                 |                      |                |                                          |  |  |  |  |  |
| Currency Gross Amount SEK 1250.0000                              | Net<br>100                                | t Amount<br>00.0000             | Tax Amount 250.0000  |                |                                          |  |  |  |  |  |
|                                                                  |                                           |                                 |                      |                |                                          |  |  |  |  |  |
| LINES GENERAL PRE POSTING ACCOUNTING                             |                                           |                                 |                      |                | < >                                      |  |  |  |  |  |
| $\nabla + \prime$                                                |                                           |                                 |                      |                |                                          |  |  |  |  |  |
| Invoice<br>Item ID Text Description                              | Project Sub Project                       | Activity                        | Report Code          | HSN/           | Price Adjustment<br>SAC Code ID Quantity |  |  |  |  |  |
| E 1 No REPORT CODE1                                              | KE-VN-PJ1 - KE-VN-PJ1 VN-PJ1-S1 - VN-PJ1- | S1 VN-PJ-ACT1 - VN-PJ-ACT1      | R1 - REPORT CODE1    |                |                                          |  |  |  |  |  |
| EPORT CODE1                                                      | KE-VN-PJ1 - KE-VN-PJ1 VN-PJ1-S1 - VN-PJ1- | -S1 VN-PJ-ACT1 - VN-PJ-ACT1     | R1 - REPORT CODE1    |                |                                          |  |  |  |  |  |

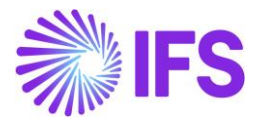

#### 3.7 Generate E-invoice .xml file

When the customer invoice is sent, the E-invoice .xml file is placed in the IFS Connect Out-folder.

Given below are the tags specific to Vietnam which are handled through the localization parameter for E-invoice. The tags are added in the '<InvoiceDetails>' section of the XML.

| Element in XML                                                            | Detail                                                                |
|---------------------------------------------------------------------------|-----------------------------------------------------------------------|
| <exchangerate></exchangerate>                                             | The currency rate of the invoice is divided by the conversion factor. |
| <vninvoicetotalvatexcludedamountdom></vninvoicetotalvatexcludedamountdom> | The total amount in Accounting Currency excluding tax.                |
| <vninvoicetotalvatamountdom></vninvoicetotalvatamountdom>                 | Total tax amount in Accounting Currency.                              |
| <vninvoicetotalvatincludedamountdom></vninvoicetotalvatincludedamountdom> | The total payment amount in Accounting<br>Currency including tax.     |

#### 3.8 **Delimitations**

The solution does not support the following invoice types:

- Manual Customer Invoice
- Interest Invoice
- External invoice

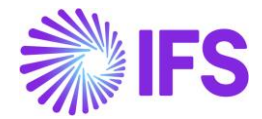

## **4** Overview Disbursed/ Received Tax Transactions

#### 4.1 Overview Legal Requirement

In Vietnam, taxpayers must file VAT returns on a monthly or quarterly basis.

The tax reporting must contain information about the official document number to make it possible to categorize invoices by type of operation, value-added invoice, sales invoice, export invoice etc.

#### 4.2 Solution Overview

IFS Cloud provides a generic solution to handle automatic generation of official document number for different invoice types. This official document number is also supported on the *Tax Transactions* page. Therefore, once the **Fetch Tax Ledger Information** command is executed, the relevant transaction details will be available in the *Tax Transactions* page along with the **Tax Direction**.

A Saved Search on the column **Tax Direction** in the **Tax Transactions** page as **Tax Disbursed** and **Tax Received** can filter out tax transactions based on the tax direction and the respective transactions can be exported from IFS Cloud to support tax reporting needs.

| • > Financi | ials > Tax Ledger > Tax Transactions 🙄                                                 |                                  |                     |               |                         |                             |                        | Company UF-VIETNAM    |
|-------------|----------------------------------------------------------------------------------------|----------------------------------|---------------------|---------------|-------------------------|-----------------------------|------------------------|-----------------------|
| Tax T       | ransactions                                                                            |                                  |                     |               |                         |                             |                        |                       |
| Q Searc     | h Advanced                                                                             |                                  |                     |               |                         |                             |                        | 푸                     |
| Tax Trans   | s ID 👻 Tax ID Number 👻 Identity 👻 More 👻 ♡                                             | Favorites Search                 |                     |               |                         |                             | S                      | aved Searches v       |
|             | A Columbra lances barrent                                                              |                                  |                     |               |                         |                             |                        |                       |
|             | Calculate income Amount                                                                |                                  |                     |               |                         |                             | 187 ×                  | E * 24 * m *          |
|             | Tax Trans ID Identity                                                                  | Party Type                       | Tax ID Number       | Tax Direction | Official Document No    | Tax ID<br>Validated<br>Date | Original Tax ID Number | Company Tax ID Number |
| 0 :         | 334590 UF-VN-CUSTOMER - UF-VN-CUSTOME                                                  | R Customer                       |                     | Tax Disbursed | 01GTK0/002-AD/21E-00001 |                             |                        |                       |
| 0:          | 334591 U UF-VN-CUSTOMER - UF-VN-CUSTOME                                                | R Customer                       |                     | Tax Disbursed | 01GTK0/002-AD/21E-00002 |                             |                        |                       |
| 0:          | 334592 UF-VN-CUSTOMER - UF-VN-CUSTOME                                                  | Customer                         |                     | Tax Disbursed | 01GTK0/002-AD/21E-00003 |                             |                        |                       |
| •           | 334593 UF-VN-CUSTOMER - UF-VN-CUSTOME                                                  | Customer                         |                     | Tax Disbursed | 01GTK0/002-AD/21E-00004 |                             |                        |                       |
| •           | 334594 UF-VN_CUSTOMER - UF-VN-CUSTOME                                                  | R Customer                       |                     | Tax Disbursed | 01GTK0/002-AB/23H-001   |                             |                        |                       |
| •           | 334595 U UF-VN-CUSTOMER - UF-VN-CUSTOME                                                | R Customer                       |                     | Tax Disbursed | 01GTK0/002-AD/21E-00006 |                             |                        |                       |
| •           | 334596 U UF-VN-CUSTOMER - UF-VN-CUSTOME                                                | R Customer                       |                     | Tax Disbursed | 01GTK0/002-AD/21E-00007 |                             |                        |                       |
| •           | 334597 U UF-VN-CUSTOMER - UF-VN-CUSTOME                                                | R Customer                       |                     | Tax Disbursed | 01GTK0/002-AD/21E-00008 |                             |                        |                       |
| •           | 334598 U UF-VN-CUSTOMER - UF-VN-CUSTOME                                                | R Customer                       |                     | Tax Disbursed | 01GTK0/002-AD/21E-00009 |                             |                        |                       |
| •           | 334599 U UF-VN-CUSTOMER - UF-VN-CUSTOME                                                | R Customer                       |                     | Tax Disbursed | 01GTK0/002-AD/21E-00010 |                             |                        |                       |
| •           | 334600 UF-VN-CUSTOMER - UF-VN-CUSTOME                                                  | R Customer                       |                     | Tax Disbursed | 01GTK0/002-AD/21E-00011 |                             |                        |                       |
| •           | 334601 UF-VN-CUSTOMER - UF-VN-CUSTOME                                                  | R Customer                       |                     | Tax Disbursed | 01GTK0/002-AD/21E-00012 |                             |                        |                       |
| •           | 334602 UF-VN-SUPPLIER - UF-VN-SUPPLIER                                                 | Supplier                         |                     | Tax Disbursed | 01GTK0/002-AD/21E-00005 |                             |                        |                       |
| •           | 334603 UF-VN-SUPPLIER - UF-VN-SUPPLIER                                                 | Supplier                         |                     | Tax Received  | F112E-00001             |                             |                        |                       |
|             |                                                                                        |                                  |                     |               |                         |                             |                        |                       |
| • > Financ  | cials $ ightarrow$ Tax Ledger $ ightarrow$ Tax Transactions $\ensuremath{\mathcal{C}}$ |                                  |                     |               |                         |                             |                        | Company UF-VIETNAM    |
| Tax 1       | Transactions                                                                           |                                  |                     |               |                         |                             |                        |                       |
| Q Searc     | ch Advanced                                                                            |                                  |                     |               |                         |                             |                        | Ą                     |
| Tax Tran    | ns ID 🔻 Tax ID Number 👻 Identity 👻 Tax Direction                                       | n: Tax Received 🔹 🗡 More 👻 🗇 Fav | vorites Search Clea | r             |                         |                             | s                      | aved Searches 🗸 🗧     |
|             |                                                                                        |                                  |                     |               |                         |                             |                        |                       |
|             |                                                                                        |                                  |                     |               |                         |                             |                        |                       |

| V | Calculate Income Amount                    |            |               |               |                      |                             | @ ~                    | It ∨ 24 ∨ ■ ∨         |
|---|--------------------------------------------|------------|---------------|---------------|----------------------|-----------------------------|------------------------|-----------------------|
| ~ | Tax Trans ID Identity                      | Party Type | Tax ID Number | Tax Direction | Official Document No | Tax ID<br>Validated<br>Date | Original Tax ID Number | Company Tax ID Number |
|   | : 334603 U UF-VN-SUPPLIER - UF-VN-SUPPLIER | Supplier   |               | Tax Received  | F112E-00001          |                             |                        |                       |
|   |                                            |            |               |               |                      |                             |                        |                       |

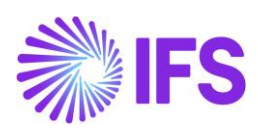

#### 4.3 **Delimitations**

None

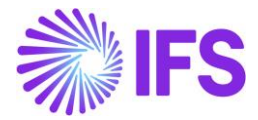

## **5** Appendix

Sample schema (XSD) for e-Invoice sending as well as receiving can be found in the Technical Documentation (TechDocs) for 25R1.

In - Solution Manager User Guide/Integration/IFS Cloud Business Components/...

#### 5.1 Mapping document

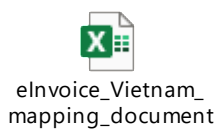